# Register your product and get support at www.philips.com/welcome

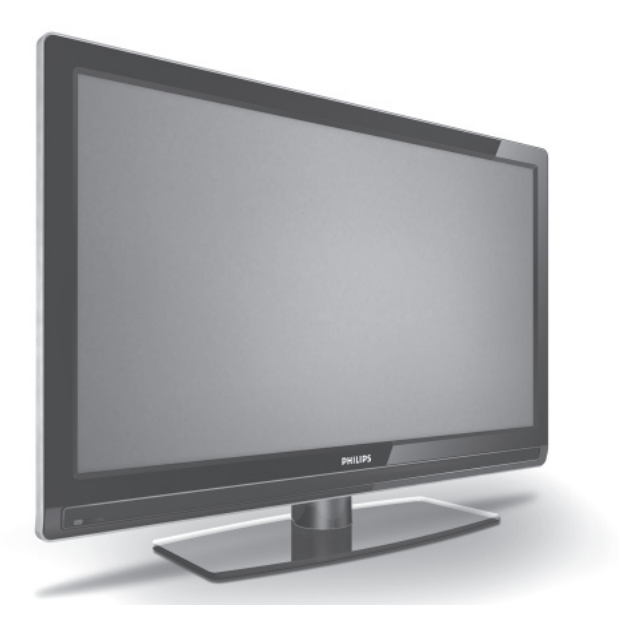

HR KORISNIČKI PRIRUČNIK

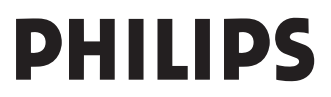

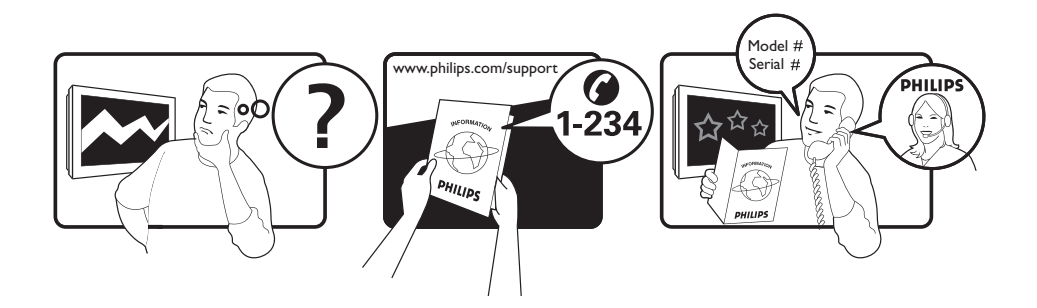

Tariff 0.07/min 0.06/min free local local 0.09/min 0.09/min free free local 0.08/min local 0.10/min local local local free 0.10/min local local local

| Country     | Number           |  |
|-------------|------------------|--|
| Austria     | 0810 000205      |  |
| Belgium     | 078250145        |  |
| Czech Rep   | 800142840        |  |
| Denmark     | 3525 8759        |  |
| Finland     | 09 2311 3415     |  |
| France      | 0821 611655      |  |
| Germany     | 01803 386 852    |  |
| Greece      | 0 0800 3122 1280 |  |
| Hungary     | 0680018189       |  |
| Ireland     | 01 601 1777      |  |
| Italy       | 840320086        |  |
| Luxemburg   | 40 6661 5644     |  |
| Netherlands | 0900 8407        |  |
| Norway      | 2270 8111        |  |
| Poland      | 0223491504       |  |
| Portugal    | 2 1359 1442      |  |
| Slovakia    | 0800004537       |  |
| Spain       | 902 888 784      |  |
| Sweden      | 08 5792 9100     |  |
| Switzerland | 0844 800 544     |  |
| UK          | 0870 900 9070    |  |

This information is correct at the time of press.

For updated information, see www.support.philips.com

### Sadržaj

| Sigurnost4                                                                                               |
|----------------------------------------------------------------------------------------------------|
|                                                                                                    |
| Tipke i priključci na televizoru5                                                                        |
| Prvi koraci                                                                                              |
| Uključivanje televizora6<br>Umetanje baterija u daljinski upravljač6                                     |
| Funkcije daljinskog upravljača7                                                                          |
| Prvo uključivanje TV prijamnika9<br>Povratak na izbornik Instalac9<br>Traka za poruke                    |
| Gledanje ili slušanje digitalne televizije<br>i radija II<br>Promjena redoslijeda pohranjenih kanala<br> |
| Postavljanje televizijskih kanala<br>i radiostanica 12                                                   |
| Dodavanje novih kanala i stanica na popis<br>                                                            |
| Postavljanje jezika i lokacije                                                                           |
| kanalima 16<br>Upotreba PIN broja                                                                        |

| Promjena PIN broja16                                        |
|-------------------------------------------------------------|
| Mogućnosti za ograničenje pristupa<br>digitalnim kanalima16 |
| Korištenje CI utora16                                       |
| Postavljanje popisa omiljenih kanala 17                     |
| Automatsko ažuriranje softvera 18                           |
| Pribavljanje informacija o verziji softvera 18              |
| Informacije o preuzimanju softvera18                        |
| Preuzimanje novog softvera18                                |
| Korištenje izbornika Options                                |
| Prikaz popisa programa20                                    |
| Korištenje digitalnog teleteksta 21                         |
| Analogni teletekst u digitalnom načinu                      |
| rada21                                                      |
| Korištenje uvjetnog pristupa22                              |
| Automatsko ugađanje analognih<br>kanala23                   |
| Ručno ugađanje analognih kanala 24                          |
| Ponovno numeriranje kanala25                                |
| Dodjela naziva kanalima                                     |
| Odabir omiljenih kanala                                     |
| Dodavanje i uklanjanje kanala s popisa<br>favorita27        |
| Postavljanje tajmera28                                      |
| Blokiranje kanala (roditeljski                              |
| Styarania PIN broiz za roditelicki padzor29                 |
| Blokiranje i deblokiranje odabranji kanala                  |
|                                                             |
| Promjena PIN broja za roditeljski nadzor<br>                |
| Blokiranje i deblokiranje svih kanala                       |

| Zaključavanje bočnih upravljačkih tipki<br>(roditeljski ključ)31 |
|------------------------------------------------------------------|
| Uživanje u značajki Ambilight32                                  |
| Uključivanje i isključivanje značajke                            |
| Ambilight32                                                      |
| Konfiguriranje postavki značajke Ambilight                       |
|                                                                  |
| Prilagodba postavki slike i zvuka33                              |
| Postavke slike                                                   |
| Postavke zvuka34                                                 |
| Pametna slika i zvuk                                             |
| Pametna slika35                                                  |
| Korištenje Pametnog zvuka35                                      |
| Formati slike                                                    |
| Korištenje teleteksta 37                                         |
| Korištenje televizora u načinu rada s<br>visokom razlučivošću    |
| Povezivanje HD uređaja s televizorom39                           |
| Prilagodba postavki slike i zvuka u HD<br>načinu rada39          |
| Postavke slike u HD načinu rada                                  |
| Postavke zvuka u HD načinu rada                                  |
| Konfiguriranje televizora u HD načinu                            |
| Prikaz u izvornoj rezlučivosti 1090 do                           |
| Podržani formati                                                 |
| Korištonio Auto HDMI prikljuška 41                               |
| HDMLI 32 CEC 41                                                  |
|                                                                  |
| Korištenje televizora kao monitora osobnog računala              |
| Povezivanje osobnog računala<br>s televizorom42                  |
| Prilagodba postavki slike i zvuka u PC<br>načinu rada42          |
| Postavke slike u PC načinu rada42                                |

| Informacije o zaštiti okoliša45                  |  |  |
|--------------------------------------------------|--|--|
| Otklanjanje poteškoća43                          |  |  |
| Podržane razlučivosti osobnog računala .42       |  |  |
| Konfiguriranje televizora u PC načinu rada<br>42 |  |  |
| Postavke zvuka u PC načinu rada42                |  |  |

### Uvod

Zahvaljujemo vam na kupnji ovog televizijskog prijamnika. U ovome ćete priručniku pronaći informacije o postavljanju televizora i radu s njime.

Ako u ovom priručniku ne pronađete odgovor na svoje pitanje, obratite se lokalnoj službi za podršku korisnicima ili servisnom centru tvrtke Philips. Telefonski brojevi i adrese navedeni su u globalnoj garanciji koja se isporučuje s televizorom.

#### Informacije o proizvodu

Oznaka modela i serijski broj nalaze se na stražnjoj i lijevoj strani televizijskog prijamnika te na ambalaži.

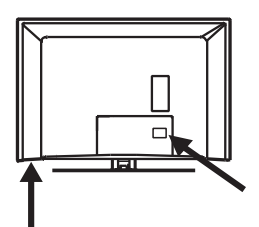

### Značajke proizvoda

Napomena: Dostupno na odabranim modelima

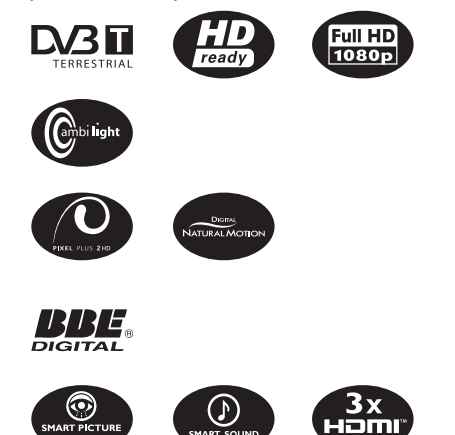

### Zaštita zaslona

- Ne uklanjajte zaštitnu navlaku sve dok televizijski prijamnik pravilno ne postavite ili učvrstite na zid te dok ne priključite sve kabele.
- Sjajnu prednju stranu televizora čistite isključivo mekom tkaninom koju ste dobili uz uređaj.
- Nemojte koristiti mokru tkaninu iz koje kaplje voda. Televizor nemojte čistiti acetonom, toluenom ili alkoholom. Kao mjeru opreza preporučujemo da prije čišćenja izvučete kabel za napajanje iz utičnice za napajanje.

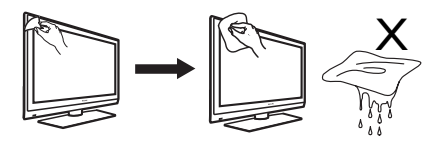

 Nemojte dodirivati, gurati, trljati ili udarati zaslon tvrdim predmetima jer bi oni mogli izgrepsti ili trajno oštetiti zaslon.

### Sigurnost

- Za podizanje i nošenje televizora težeg od 25 kilograma potrebno je dvoje ljudi. Nepravilno rukovanje televizorom može prouzročiti ozbiljne ozljede.
- Ako televizijski prijamnik smještate na neku podlogu, provjerite je li ona ravna i može li izdržati težinu televizora.
- Za pričvršćivanje televizora na zid potrebne su posebne vještine te bi to trebalo prepustiti kvalificiranom osoblju. Ne preporučuje se da to pokušavate sami. Philips se neće smatrati odgovornim za nepravilno pričvršćivanje televizora na zid ni za pritom nastale nesreće ili ozljede.
- 4. Ovaj je televizor kompatibilan sa standardom pričvršćivanja na zid VESA. Pričvršćivače usklađene sa standardom VESA kojima ćete prijamnik pričvrstiti na zid možete nabaviti kod lokalnog prodavača elektroničke opreme. Prije montiranja televizora na zid provjerite može li zid podnijeti težinu televizora.
- Gdje god da postavite ili objesite televizor, provjerite može li zrak slobodno cirkulirati kroz ventilacijske otvore. Televizor nemojte smještati u zatvorene prostore.
- U blizinu televizijskog prijamnika nemojte smještati izvore otvorenog plamena, na primjer zapaljene svijeće.
- Televizor ili baterije daljinskog upravljača nemojte izlagati vrućini, izravnoj sunčevoj svjetlosti, kiši ili vodi.

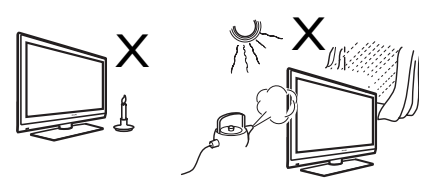

 Ne postavljajte posude s vodom na televizor ili u blizinu televizora. Prolijevanje vode po televizoru može izazvati strujni udar. Ako prolijete vodu po televizoru, nemojte ga koristiti. Smjesta isključite napajanje i obratite se kvalificiranom tehničaru koji će pregledati televizor.

- 9. Tijekom grmljavinskih oluja nemojte dodirivati nijedan dio televizora, kabela za napajanje ili antene.
- Televizor nemojte dulje vrijeme ostavljati u pričuvnom načinu rada. Umjesto toga, isključite televizor iz utičnice za napajanje.
- TV uređaj je uvijek priključen na izvor napajanja. TV uređaj isključite na sljedeći način:
  - izvlačenjem kabela za napajanje iz stražnje strane televizora

 izvlačenjem utikača iz zidne utičnice.
 Kabel za napajanje izvlačite držeći ga za utikač – nemojte potezati sâm kabel.

 Provjerite možete li jednostavno pristupiti kabelu i utičnici za napajanje da biste televizor mogli isključiti iz utičnice.

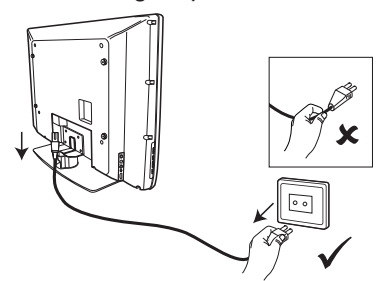

- Provjerite je li kabel za napajanje potpuno umetnut u utičnicu za napajanje na televizoru i u zidnu utičnicu.
- 14. Ako je televizor postavljen na pomično postolje ili pomični nosač, provjerite ne izaziva li zakretanje televizora pretjerano zatezanje kabela za napajanje. Pretjerano zatezanje kabela za napajanje može oslabiti veze i prouzročiti elektrostatičko pražnjenje ili požar.
- Provjerite odgovara li napon u vašem domu naponu navedenom na naljepnici sa stražnje strane televizora.

### Tipke i priključci na televizoru

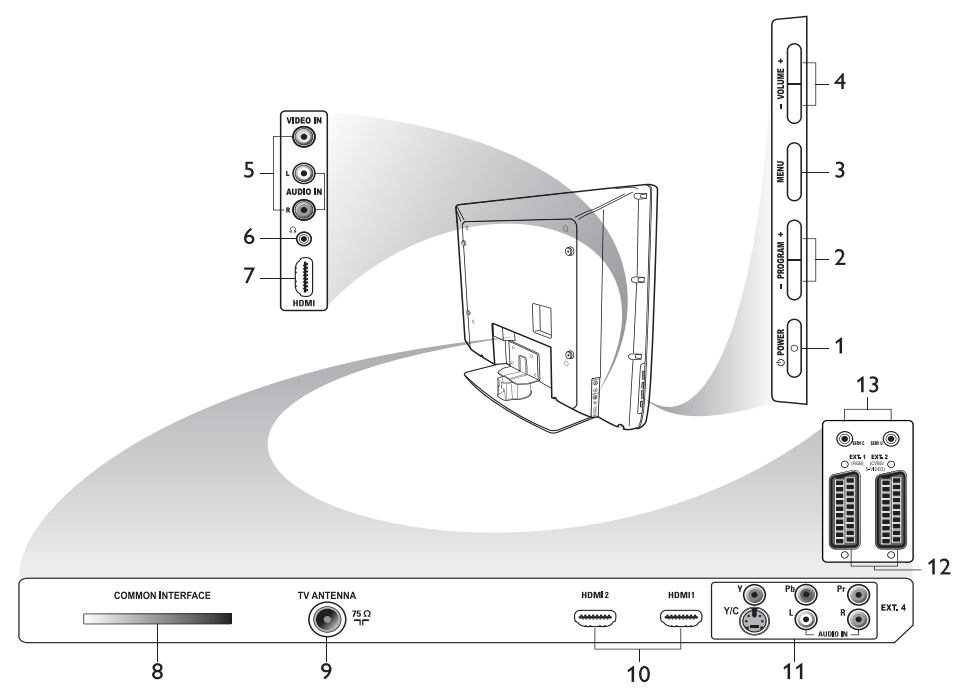

#### 1. () POWER (NAPAJANJE)

Uključivanje i isključivanje televizora. Da biste isključili napajanje televizora, izvucite kabel za napajanje iz utičnice za napajanje sa stražnje strane televizora ili izvucite utikač iz zidne utičnice.

#### 2. - PROGRAM + Odabir kanala.

- MENU (IZBORNIK) Prikaz ili zatvaranje izbornika.
- 4. -VOLUME + (- GLASNOĆA +) Prilagodba glasnoće.
- 5. **Audio Video** Priključivanje fotoaparata ili videokamere.

#### 6. Slušalice ∩

Priključivanje slušalica. Funkcija isključivanja zvuka ne radi kada su uključene slušalice.

#### 7. Bočni HDMI

Povezivanje s perifernim uređajima, uključujući uređaje s visokom razlučivosti.

### 8. Common Interface (CI) slot

Povezivanje s karticama za uvjetni pristup (Conditional Access), kao što su kabelska ili pametna kartica.

#### 9. TV antena

Povezivanje s antenskim priključkom.

#### 10. HDMI

Za povezivanje s perifernim uređajima, uključujući uređaje s visokom razlučivosti. Neki modeli imaju tri HDMI priključka.

#### 11. EXT 4 Y/C i EXT 4 YPbPr

Povezivanje s perifernim uređajima. Istodobno se može koristiti samo jedan videopriključak.

- 12. **EXT I** (RGB) i **EXT 2** (CVBS/S-VIDEO) Povezivanje s perifernim uređajima.
- Za potrebe servisa (ovdje ne priključujte slušalice).

### Prvi koraci

### Pričvršćivanje televizora na zid

Ovaj je televizor kompatibilan sa standardom pričvršćivanja na zid VESA. Pričvršćivače usklađene sa standardom VESA kojima ćete prijamnik pričvrstiti na zid možete nabaviti kod lokalnog prodavača elektroničke opreme.

Prije nego televizor pričvrstite na zid, priključite kabele.

Provjerite ima li između zida i stražnje strane televizora najmanje 30 mm slobodnog prostora. Za prijamnike sa subwooferom potrebno je dodatnih 10 mm za optimalni zvučni efekt.

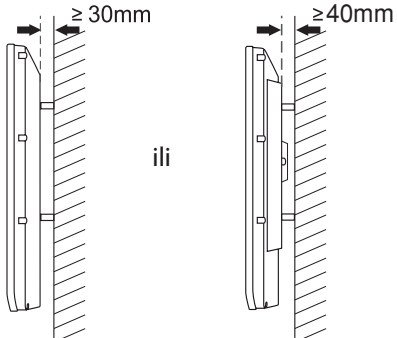

# Priključivanje i isključivanje izvora napajanja

Utikač antene i kabel za napajanje čvrsto umetnite u odgovarajuće utore pri dnu televizora prije nego što ih uključite u zidnu utičnicu.

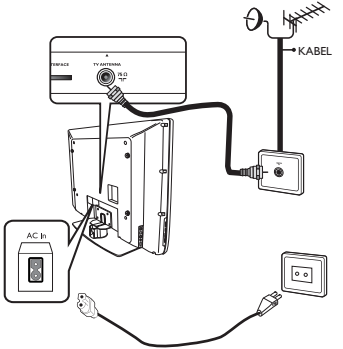

### Uključivanje televizora

Da biste uključili televizor, pritisnite tipku **POWER (NAPAJANJE)** na bočnim upravljačkim tipkama televizora. Uključuje se plavi indikator, a nakon nekoliko sekundi i zaslon.

Ako je TV prijamnik u pričuvnom načinu rada, indikator će svijetliti crveno. Na bočnim upravljačkim tipkama pritisnite **PROGRAM +/-** ili tipku **P +/-** na daljinskom upravljaču.

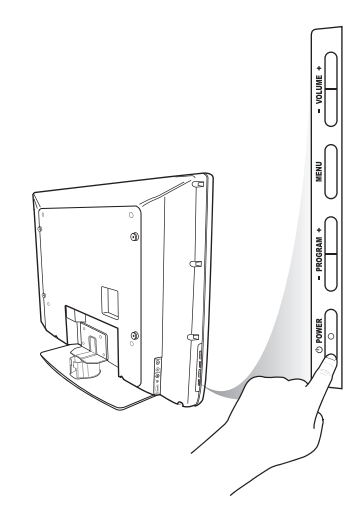

### Umetanje baterija u daljinski upravljač

Umetnite baterije u daljinski upravljač pazeći da krajevi označeni znakovima + i - budu pravilno usmjereni. Pravilan položaj naznačen je u unutrašnjosti kućišta za baterije na daljinskom upravljaču.

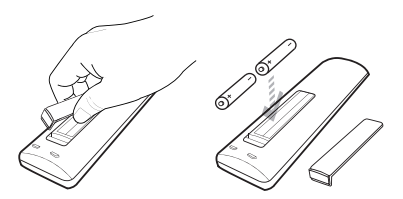

### Funkcije daljinskog upravljača

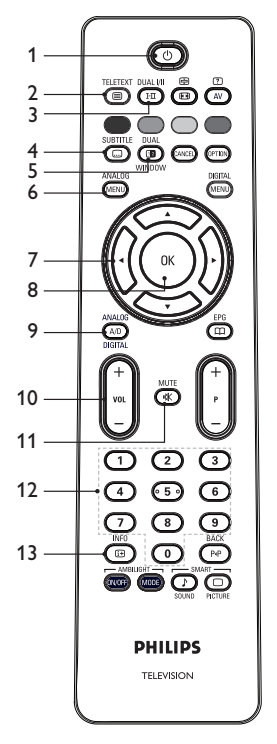

1. O Pričuvni način rada

Prebacivanje u pričuvni način rada ili uključivanje televizora. Možete i pritisnuti tipke od (0) do (9), **P** +/- ili (AV).

### 2. (I) Teletekst

Informacije o korištenju teleteksta potražite u odjeljku Korištenje teleteksta na 37. stranici.

#### DUAL I/II

- Im Načini reprodukcije zvuka Prebacivanje programa u MONO iz STEREO i Nicam Stereo.
  - Kod dvojezičnih emisija odaberite
     Dual I ili Dual II, ovisno o tome kako je naznačeno prilikom emitiranja takvih emisija.
  - U digitalnom načinu rada pritiskom `na tipku I-II prikazuje se popis jezika na kojima je moguće reproducirati zvuk.

SUBTITLE

4.

### Titlovi

Aktiviranje ili deaktiviranje titlova u digitalnom načinu rada.

DUA

5. Teletekst (dvostruki prozor) Informacije o korištenju teleteksta potražite u odjeljku Korištenje teleteksta na 37. stranici.

ANALOG

 Analogni izbornik Prikaz ili izlaz iz izbornika televizora u analognom načinu rada.

7. ▲, ▼, ◀, ►

Odabir i prilagodba mogućnosti izbornika.

#### 8. 📧 U redu

Potvrda odabira i pristup popisu programa u digitalnom načinu rada.

### 9. (AD) Analogno/Digitalno

Brzo prebacivanje iz analognog načina rada u digitalni i obrnuto.

#### 10. + VOL -

Prilagodba glasnoće.

MUTE

### 11. 💌 Bez zvuka

Uključivanje ili isključivanje zvuka iz zvučnika.

12. O do O Numeričke tipke Izravan pristup brojevima programa. Ako unosite dvoznamenkasti broj programa, drugu znamenku morate unijeti odmah nakon prve, prije nego nestane crtica.

### ) INFO

### 13. 🕒 Informacije na zaslonu

- U digitalnom načinu rada služi za prikaz ili izlaz s trake za poruke. Dodatne informacije potražite u odjeljku *Traka za poruke* na 10. stranici.
- U analognom načinu rada pritiskom na tu tipku prikazuje se ili isključuje broj programa, način reprodukcije zvuka, sat te vrijeme preostalo do programiranog isključivanja.

### Funkcije daljinskog upravljača (nast.)

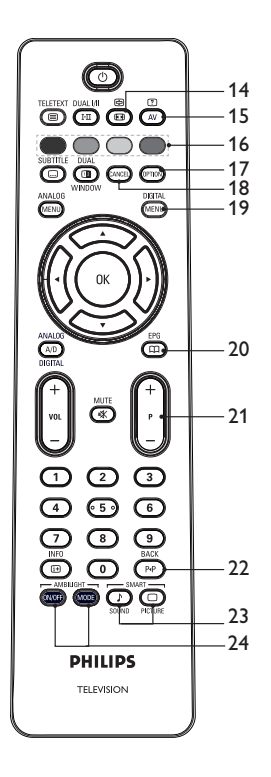

### 14. (B) Format slike

Promjena formata slike. Dodatne informacije potražite u odjeljku *Formati* slike na 36. stranici.

### 15. AV Popis izvora

Prikaz popisa izvora signala na kojima možete gledati TV ili periferne uređaje.

#### 16. 🛑 🔵 🔵 🐻 Boje teleteksta

Informacije o korištenju teleteksta potražite u odjeljku Korištenje teleteksta na 37. stranici.

### 17. Mogućnosti

Informacije o korištenju mogućnosti potražite u odjeljku Korištenje izbornika Options na 19. stranici.

### 18. CANCEL Poništi

Izlaz iz teleteksta u digitalnom načinu rada. Poslužite se tom tipkom ako za izlaz iz teleteksta nisu dostupne tipke u boji.

DIGITAL

### 19. Menu Digitalni izbornik

Prikaz ili izlaz iz digitalnog izbornika u digitalnom načinu rada.

EPG

### 20. 🕮 Popisi programa

Prikaz popisa programa. Dodatne informacije potražite u odjeljku *Prikaz* popisa programa na 20. stranici.

#### 21. + P - Program

Odabir prethodnog ili sljedećeg TV kanala.

BACK

### 22. PP Natrag

Prebacivanje s prethodnog na trenutni kanal i obrnuto. Ta se tipka može koristiti i za uređivanje ili pomicanje natrag prilikom dodjeljivanja naziva kanalima.

### Pametna slika i zvuk

Prebacivanje između unaprijed definiranih postavki slike i postavki zvuka. Dodatne informacije potražite u odjeljku *Pametna* slika i zvuk na 35. stranici.

### 24. (MOF) (MODE) Ambilight

Odnosi se na televizore opremljene značajkom Ambilight.

- On (Uklj)./Off (Isklj).: uključivanje ili isključivanje značajke Ambilight.
- MODE SELECTION: odabir načina rada značajke Ambilight.

### Prvo uključivanje TV prijamnika

Kada prvi put uključite televizor, on je u digitalnom načinu rada, a na zaslonu se pojavljuje sljedeći izbornik.

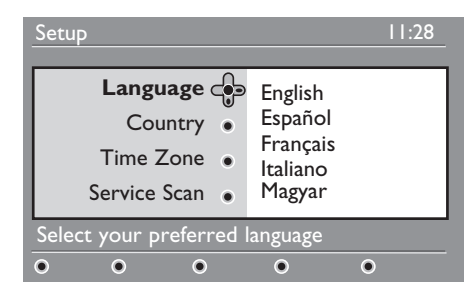

#### Odabir jezika, zemlje i vremenske zone

- Pritisnite tipku ► da biste ušli u stavku Language (Jezik), a zatim pritiskom na tipku ▲ ili ▼ odaberite željeni jezik.
- 2. Pritisnite tipku 🔍 da biste potvrdili odabir.
- Pritisnite tipku ▲ ili ▼ da biste označili stavku Country (Drzava) ili Time Zone (Vremenska Zona), a zatim pritisnite tipku ► da biste ušli u stavku Country (Drzava) ili Time Zone (Vremenska Zona). Napomena: ako odaberete pogrešnu zemlju, redni brojevi kanala neće odgovarati standardu vaše zemlje. Možda ćete primati manje usluga ili čak nijednu.
- Pritisnite tipku ▲ ili ▼ da biste odabrali željenu Country (Drzava) ili Time Zone (Vremenska Zona).
- 5. Pritisnite tipku (0K) da biste potvrdili odabir.
- Pritisnite tipku ▼ da biste odabrali Service Scan.
- Pritisnite tipku OK za početak instalacije. TV prijamnik traži dostupne analogne i digitalne kanale.

 Ako se ne pronađe nijedan digitalni kanal, pritisnite tipku (A/D) za prijelaz u analogni način rada.

#### Povratak na izbornik Instalac.

Ovim će se postupkom vratiti izvorne tvorničke postavke za digitalni i analogni način rada.

- Na bočnim upravljačkim tipkama TV prijamnika pritisnite i držite tipku MENU (IZBORNIK) 5 sekundi. Na zaslonu će se pojaviti izbornik.
- Odaberite jezik, zemlju i vremensku zonu na isti način kao kad ste prvi put uključili televizor.

### Traka za poruke

Kada odaberete digitalni program, na vrhu će se zaslona na nekoliko sekundi prikazati traka za poruke. Traka za poruke nestat će nakon nekoliko sekundi.

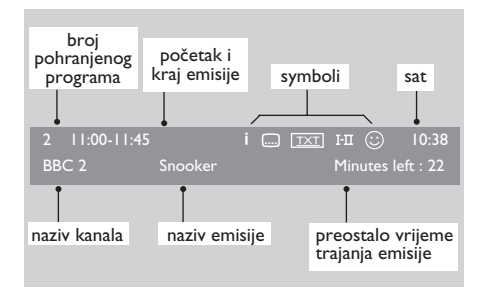

Traka za poruke sadrži informacije o broju pohranjenog programa, nazivu kanala, nazivu emisije, vremenu njezina početka i kraja, sat te preostalo vrijeme trajanja emisije.

#### Opis simbola na traci za poruke

• **i** Dostupno je više informacija o ovoj emisiji.

Za prikaz dodatnih informacija jedanput pritisnite tipku (). Pritisnite tipku

🙂 da biste uklonili informacije.

- Dostupni su titlovi
   Za pristup titlovima pritisnite tipku
   SUBTILE
   Možete pritisnuti i tipku
   da biste pristupili izborniku mogućnosti i ondje odabrali titlove.
- IXI U digitalnom je načinu dostupan analogni teletekst.
- I-II Dostupni su drugi jeziciZa odabir drugih jezika pritisnite tipku III.
   Pritisnite tipku IIII.
   pristup izborniku mogućnosti.
- <sup>(2)</sup> Boja simbola (crvena, zelena, žuta ili plava) označava odabrani popis omiljenih kanala.

Napomena: bijeli se simbol <sup>(2)</sup> pojavljuje ako je program pohranjen na jednom ili više popisa omiljenih programa koji trenutno nisu aktivni.

### Gledanje ili slušanje digitalne televizije i radija

#### Promjena redoslijeda pohranjenih kanala

Redoslijed pohranjenih digitalnih kanala i radiostanica možete promijeniti.

- Ako ste u analognom načinu rada, prebacite se u digitalni način pritiskom na tipku AD na daljinskom upravljaču.
- Pritisnite tipku (MENU) da biste prikazali izbornik postavki.
- Pritisnite tipku ▼ da biste odabrali Installation i dvaput pritisnite tipku ► da biste odabrali izbornik Service lists.

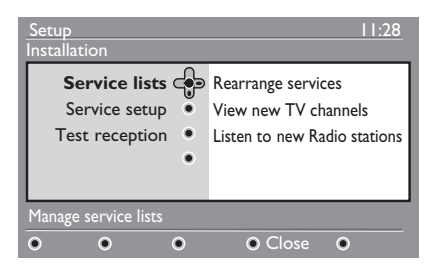

 Pritisnite tipku ▲ ili ▼ da biste odabrali Rearrange services, te pritisnite tipku ►.

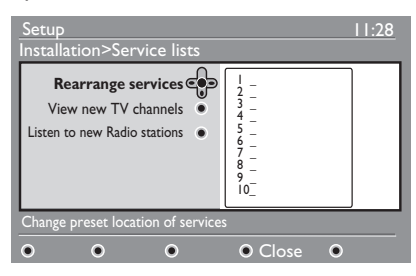

- Pritisnite tipku ▲ ili ▼ da biste označili željeni kanal.
- Pritisnite tipku (<sup>OK</sup>) da biste aktivirali kanal. Za deinstaliranje odabranog kanala pritisnite crvenu tipku.
- Pritisnite tipku ▲ ili ▼ da biste odabrali novi broj kanala.

- 8. Pritisnite zelenu tipku da biste potvrdili odabir. Zamjena je obavljena.
- 9. Ponovite navedene korake sve dok dok ne dobijete željeni redoslijed svih kanala.
- Pritisnite tipku ≤ za povratak na prethodni izbornik.
- 11. Pritisnite tipku (MENU) za izlaz iz izbornika.

#### Traženje novih TV kanala i radiostanica

Možete provjeriti ima li novih televizijskih kanala ili radiostanica koje je davatelj usluga omogućio nakon što ste instalirali TV prijamnik.

- Ako ste u analognom načinu rada, prebacite se u digitalni način pritiskom na tipku AD na daljinskom upravljaču.
- Pritisnite tipku (MENU) da biste prikazali izbornik postavki.
- Pritisnite tipku ▼ da biste odabrali Installation i dvaput pritisnite tipku ► da biste odabrali izbornik Service lists.
- Pritisnite tipku ▲ ili ▼ da biste odabrali mogućnost View new TV channels ili Listen to new Radio stations.
- Ako su dostupne nove usluge, pritisnite tipku ▶ da biste ušli na popis, a popisom se krećite pomoću tipke ▲ ili ▼. Dodatne informacije o dodavanju novih usluga na popis omiljenih kanala potražite u odjeljku Dodavanje novih kanala ili stanica na popis na 12. stranici.
- 6. Pritisnite tipku ◀ za povratak na prethodni izbornik.
- 7. Pritisnite tipku (MENU) za izlaz iz izbornika.

### Postavljanje televizijskih kanala i radiostanica

### Dodavanje novih kanala i stanica na popis

Možete potražiti nove televizijske kanale i radiostanice koje je davatelj usluga omogućio nakon početne instalacije vašeg televizora.

- Ako ste u analognom načinu rada, prebacite se u digitalni način pritiskom na tipku AD na daljinskom upravljaču.
- Pritisnite tipku (MENU) da biste prikazali izbornik postavki.
- Pritisnite tipku ▼ da biste odabrali
   Installation, a zatim pritisnite tipku ►.

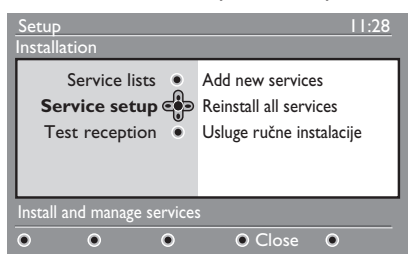

- Odaberite Service setup i pritisnite tipku ►.
- Pritisnite ► za dodavanje novih usluga, a potom pritisnite tipku <sup>(0K)</sup> za početak instalacije.

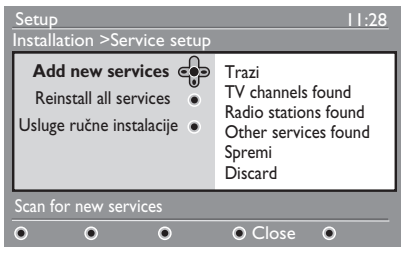

Započinje pretraživanje. Novi kanali dodaju se na izbornik s popisom kanala. Na zaslonu se prikazuje tijek instalacije izražen u postocima i broj pronađenih kanala.

 Po dovršetku pretraživanja pritisnite tipku <sup>(0K)</sup> da biste prihvatili nove usluge.

- 7. Pritisnite tipku ◀ za povratak na prethodni izbornik.
- 8. Pritisnite tipku (MENU) za izlaz iz izbornika.

### Ponovno instaliranje svih kanala

Ovaj vam izbornik omogućuje ponovno instaliranje svih digitalnih televizijskih kanala i radiostanica.

- Ako ste u analognom načinu rada, prebacite se u digitalni način pritiskom na tipku (A/D) na daljinskom upravljaču.
- Pritisnite tipku (MENU) da biste prikazali izbornik postavki.
- Pritisnite tipku ▼ da biste odabrali Installation, a zatim pritisnite tipku ►.
- Odaberite Service setup i pritisnite tipku ►.
- Odaberite Reinstall all services i pritisnite tipku ►.

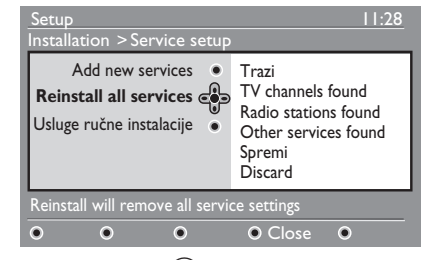

- Pritisnite tipku <sup>()K</sup> za početak instalacije. Počinje traženje digitalnih usluga. Usluge se pohranjuju automatski. Po dovršetku pretraživanja na izborniku će se prikazati broj pronađenih digitalnih usluga.
- 7. Pritisnite tipku (0K) za pohranjivanje usluga.
- 8. Pritisnite tipku ◀ za povratak na prethodni izbornik.

9. Pritisnite tipku (MENU) za izlaz iz izbornika.

### Postavljanje televizijskih kanala i radiostanica (nast.)

#### Ručna instalacija digitalnih kanala

Unosom frekvencije ciljnog kanala usluge možete pretraživati i ručno.

- Ako ste u analognom načinu rada, prebacite se u digitalni način pritiskom na tipku AD na daljinskom upravljaču.
- Pritisnite tipku (MENU) da biste prikazali izbornik postavki.
- Odaberite Service setup i pritisnite tipku ►.
- Odaberite Usluge ručne instalacije i pritisnite tipku ▶.

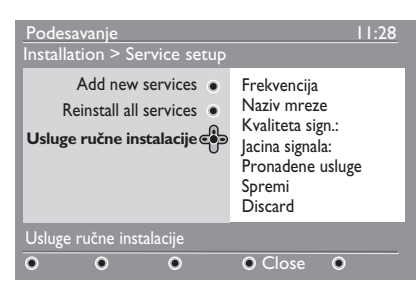

- Tipkama od O do O unesite frekvenciju ciljnog kanala, a potom pritisnite tipku (0K) za početak pretraživanja.
- Po dovršetku pretraživanja pritisnite tipku <sup>(0K)</sup> da biste prihvatili novu uslugu.
- 7. Pritisnite tipku ◀ za povratak na prethodni izbornik.

Pritisnite tipku MENU za izlaz iz izbornika.

### Ispitivanje kvalitete TV signala

Ovaj vam izbornik omogućuje da provjerite snagu signala koji primate putem antene.

- U digitalnom načinu rada pritisnite tipku DIGITAL MENU da biste otvorili izbornik postavki.
- Pritisnite tipku ▼ da biste odabrali Installation, a zatim pritisnite tipku ►.

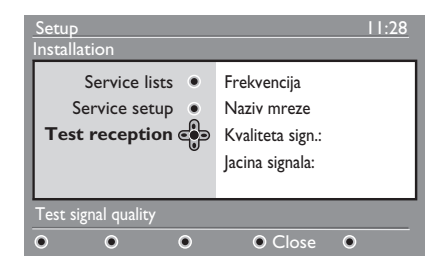

- Pritisnite tipku ▼ da biste odabrali Test reception, a zatim pritisnite tipku ►. Prikazat će se frekvencija programa, naziv mreže te kvaliteta i snaga signala.
- Pomoću tipke ► otvorite Frekvencija, a zatim pomoću tipki od <sup>①</sup> do <sup>⑨</sup> unesite frekvenciju digitalnog kanala koji želite ispitati.
  - pritisnite tipku ► da biste se pomaknuli na sljedeće znakovno mjesto.
  - ako ispitivanje prijma pokaže da je snaga signala slaba, namjestite ili zamijenite antenu. Za najbolje se rezultate obratite profesionalnom instalateru antena.
- Nakon unosa frekvencije pritisnite tipku (OK) da biste zatvorili stavku Frekvencija.
- 6. Pritisnite tipku ◀ za povratak na prethodni izbornik.

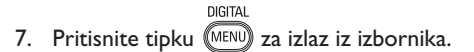

### Postavljanje jezika i lokacije

Odabrati možete željeni jezik, zemlju i vremensku zonu.

### Postavljanje jezika i lokacije

- Ako ste u analognom načinu rada, prebacite se u digitalni način pritiskom na tipku (A/D) na daljinskom upravljaču.
- Pritisnite tipku (MENU) da biste prikazali izbornik postavki.
- Pritisnite tipku ▼ da biste odabrali
   Preferences, a zatim pritisnite tipku ►.

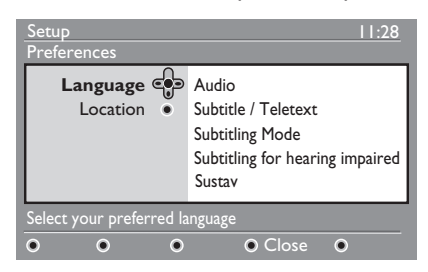

- Odaberite Language ili Location, a zatim pritisnite tipku ►.
- Pritisnite tipku ▲ ili ▼ da biste odabrali mogućnost, a zatim pritisnite tipku ► da biste otvorili podizbornik.
- Odaberite željene vrijednosti i pritisnite tipku (0K) ili ◄ za izlaz.
- 7. Pritisnite tipku ◀ za povratak na prethodni izbornik.
- 8. Pritisnite tipku (MENU) za izlaz iz izbornika.

### Ponovno postavljanje jezika na željeni jezik

Ako ste odabrali pogrešan jezik koji ne razumijete, slijedite navedene korake da biste vratili željeni jezik.

1. Pritisnite tipku (MENU) za izlaz iz izbornika.

DIGITAL

- 2. Ponovo pritisnite tipku (MEND) da biste prikazali izbornik.
- Pritisnite tipku ▼ za odabir druge stavke na izborniku.
- Pritisnite tipku ► da biste ušli na sljedeću razinu izbornika.
- Pritisnite tipku ►, a potom ▼ za odabir pete stavke na izborniku.
- Pritisnite tipku ► da biste ušli na sljedeću razinu izbornika.
- Pritisnite tipku ▲ ili ▼ za odabir željenog jezika.
- 8. Pritisnite tipku (0K) da biste potvrdili odabir.
- 9. Pritisnite tipku (MENU) za izlaz iz izbornika.

### Mogućnosti podizbornika za jezike

Na sljedećem popisu nalaze se opisi mogućnosti podizbornika za odabir jezika.

- Audio: odabir jezika na kojem se emitira program
- Subtitle/Teletext: odabir jezika na kojem će se prikazivati titlovi ili teletekst
- Subtitling Mode: isključivanje, uključivanje i postavljanje automatskog načina emitiranja titlova. U automatskom načinu rada titlovi se prikazuju samo ako se emitiraju uz izvorni audioprijenos.
- Subtitles for hearing impaired: aktiviranje i deaktiviranje titlova za osobe oštećena sluha. Ta je značajka dostupna samo ako je predviđena u emitiranom programu.
- Sustav: odabir jezika izbornika

### Postavljanje jezika i lokacije (nast.)

### Mogućnosti podizbornika za jezike

Na sljedećem popisu nalaze se opisi mogućnosti podizbornika za odabir jezika.

- Country: odabir zemlje u kojoj živite
- **Time Zone:** odabir vremenske zone kojoj pripadate

Jezik možete odabrati neovisno o zemlji.

**Oprez:** ako odaberete pogrešnu zemlju, redni brojevi kanala neće odgovarati standardu vaše zemlje. Možda ćete, stoga, primati manje usluga ili čak nijednu.

### Ograničavanje pristupa digitalnim kanalima

Pristup digitalnim kanalima možete ograničiti.

### Upotreba PIN broja

- Ako ste u analognom načinu rada, prebacite se u digitalni način pritiskom na tipku AD na daljinskom upravljaču.
- Pritisnite tipku (MENU) da biste prikazali izbornik postavki.
- Pritisnite tipku ▼ da biste odabrali
   Access restrictions, a zatim pritisnite tipku ►.
- Pritisnite tipku ► da biste ušli na izbornik Set pin code protection.

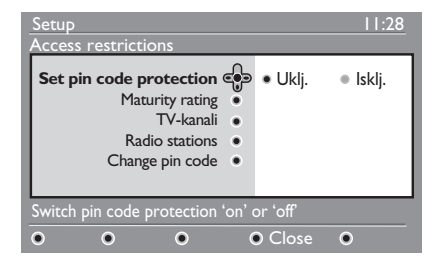

 Pritisnite tipku ◄ ili ► da biste odabrali
 Uklj. (On), a potom pritisnite tipku OK za izlaz.

**Upozorenje:** ako odlučite koristiti PIN broj, taj broj morate koristiti pri svakom programiranju snimanja emisija.

6. Pritisnite tipku ◀ za povratak na prethodni izbornik.

7. Pritisnite tipku (MENU) za izlaz iz izbornika.

### Promjena PIN broja

- Ako ste u analognom načinu rada, prebacite se u digitalni način pritiskom na tipku AD na daljinskom upravljaču.
- Pritisnite tipku (MENU) da biste prikazali izbornik postavki.

- Pritisnite tipku ▼ da biste odabrali
   Access restrictions, a zatim pritisnite tipku ►.
- Pritisnite tipku ▼ da biste odabrali
   Change pin code.
- Pritisnite tipku ► da biste ušli u izbornik Change pin code.
- 6. Slijedite upute na zaslonu da biste promijenili PIN broj.

Zadani PIN broj je 1234.

Ako ste zaboravili svoj PIN broj, ponovo postavite zadani PIN broj unosom univerzalne šifre 0711.

### Mogućnosti za ograničenje pristupa digitalnim kanalima

Na sljedećem popisu nalaze se opisi mogućnosti podizbornika za ograničenja pristupa.

- Maturity rating Odabir donje dobne granice za blokiranje programa. Ta značajka funkcionira samo s programima koji emitiraju podatke o preporučenoj dobnoj granici.
- TV-kanali Odabir kanala koji želite blokirati.
- Radio stations Odabir radiostanice koju želite blokirati.
- Change pin code Promjena PIN broja.

### Korištenje CI utora

Televizor je opremljen Cl (Common Interface) utorom. Dodatne informacije o korištenju Cl utora potražite u odjeljku Korištenje uvjetnog pristupa na 22. stranici.

### Postavljanje popisa omiljenih kanala

Možete stvoriti najviše četiri popisa omiljenih televizijskih kanala i radiostanica.

- Ako ste u analognom načinu rada, prebacite se u digitalni način pritiskom na tipku (AD) na daljinskom upravljaču.
- Pritisnite tipku MENU da biste prikazali izbornik postavki.

| Setup                                                                                    | 11:28                                |
|------------------------------------------------------------------------------------------|--------------------------------------|
| Favoriti Consobre postavke •<br>Information •<br>Access restrictions •<br>Installation • | List I<br>List 2<br>List 3<br>List 4 |
| Make changes to your lists o                                                             | f favourite services                 |
| • • •                                                                                    | ● Close ●                            |

- Pritisnite tipku ► da biste otvorili izbornik Favoriti.
- Pritisnite tipku ▲ ili ▼ da biste odabrali List I, List 2, List 3 ili List 4, a potom pritisnite tipku ►.
- 5. Pritisnite tipku ▲ ili ▼ za odabir postavki.
- Pritisnite tipku ► da biste otvorili podizbornik.

Na ovome popisu nalaze se opisi mogućnosti izbornika **Favoriti**.

- Naziv: Dodjeljivanje naziva popisu.
  - Pomoću tipki ▲ ili ▼ možete se pomicati po području za prikaz naziva.
  - Pomoću tipki P + / odaberite znakove. Naziv može sadržavati najviše 16 znakova.
  - Pritisnite tipku (PP) za promjenu znaka.
  - Nakon unosa naziva pritisnite tipku
     (0K) za izlaz.

- Select TV channels Dodavanje televizijskih kanala na popis.
  - Pritisnite tipku ▲ ili ▼ da biste odabrali televizijski kanal.
  - Pritisnite tipku (0K) da biste potvrdili odabir.
  - Pritisnite tipku < za izlaz.
- Select radio stations Dodavanje radiostanica na popis.
  - Pritisnite tipku ▲ ili ▼ da biste odabrali radiostanicu.
  - Pritisnite tipku (0K) da biste potvrdili odabir.
  - Pritisnite tipku ◀ za izlaz.
- Add all services Dodavanje svih usluga na popis.
  - Pritisnite tipku 0K).
- Remove all services Uklanjanje svih usluga s popisa.
  - Pritisnite tipku 🔍.

### Automatsko ažuriranje softvera

Možete instalirati novi softver i dobiti informacije o trenutnoj verziji softvera.

# Pribavljanje informacija o verziji softvera

- Ako ste u analognom načinu rada, prebacite se u digitalni način pritiskom na tipku AD na daljinskom upravljaču.
- Pritisnite tipku (MENU) da biste prikazali izbornik postavki.

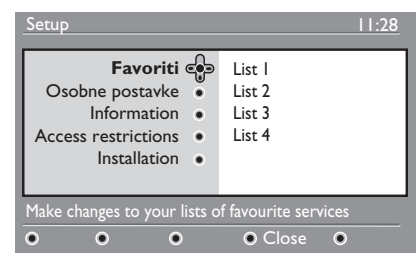

 Pritisnite tipku ♥, a potom dvaput pritisnite tipku ▶ da biste odabrali Installation Prikazuje se verzija softvera.

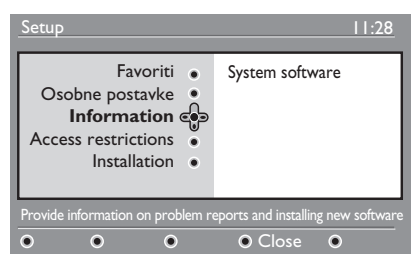

### Informacije o preuzimanju softvera

Na izborniku za preuzimanje softvera nalaze se opisi softvera i informacije o datumu i vremenu preuzimanja.

Novi softver može ažurirati izbornike i dodati nove značajke. Novim se softverom, međutim, ne može promijeniti način rada televizora. i prihvaćate novi softver kada je on dostupan.

Preuzimanje koje ste prihvatili obavit će se zadanog datuma i u zadano vrijeme.

Prije preuzimanja televizor valja staviti u pričuvni način rada.

U slučaju problema prilikom preuzimanja softvera dobit ćete obavijest o sljedećem zakazanom preuzimanju softvera. Pritisnite tipku (K) za povratak u normalan način rada.

Ako je preuzimanje softvera bilo uspješno, pojavit će se poruka s čestitkom. Pritisnite tipku 🕱 za povratak u normalan način rada.

Informacije o novom softveru i upute o nadogradnji potražite na web-mjestu www.philips.com.

### Preuzimanje novog softvera

- Na izborniku Podesavanje, pritisnite tipku ► da biste ušli u odabir načina rada.
- Pritisnite tipku ▲ ili ▼ da biste odabrali Da ili Ne. Odabirom mogućnosti Da prihvaćate automatsko preuzimanje ažuriranja softvera putem bežičnog preuzimanja.

U automatskom načinu rada TV prijamnik sam otkriva dostupan softver dok je u pričuvnom načinu rada.

Pri sljedećem uključivanju televizora na zaslonu će se pojaviti poruka o dostupnosti novog softvera.

**Napomena:** novi softver i upute o nadogradnji možete preuzeti i s webstranica www.philips.com/support

3. Pritisnite tipku (0K) da biste aktivirali preuzimanje novog softvera.

Preporučuje se da uvijek preuzimate

### Korištenje izbornika Options

Popisu omiljenih kanala možete pristupiti izravno, a možete i konfigurirati mogućnosti jezika i titlova.

- Ako ste u analognom načinu rada, prebacite se u digitalni način pritiskom na tipku AD na daljinskom upravljaču.
- Izbornik mogućnosti prikazat će se pritiskom na bijelu tipku (PTION).

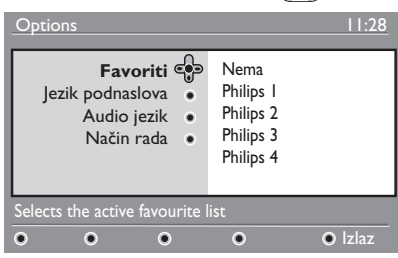

- Pritisnite tipku ▲ ili ▼ da biste odabrali mogućnost, a zatim pritisnite tipku ► da biste otvorili podizbornik.
- Kada završite, iz izbornika ćete izaći pritiskom na bijelu tipku (PTON).

Na ovome popisu nalaze se opisi podizbornika **izbornika Options**.

• Favoriti

Odabir popisa omiljenih kanala.

- Pritisnite tipku ▲ ili ▼ da biste odabrali popis omiljenih kanala.
- Pritisnite tipku (0K) da biste potvrdili odabir.
- Da biste deaktivirali popise omiljenih kanala, odaberite **Nema**.

Dodatne informacije o stvaranju popisa omiljenih kanala potražite u odjeljku Postavljanje popisa omiljenih kanala na 17. stranici.

- Jezik podnaslova Promjena jezika titlova.
  - Pritisnite tipku ▲ ili ▼ da biste odabrali jezik.
  - Pritisnite tipku (0K) da biste potvrdili odabir.

Informacije o trajnoj promjeni jezika titlova potražite u odjeljku Postavljanje jezika i lokacije na 14. stranici.

- Audio jezik
   Promjena jezika emitiranja.
  - Pritisnite tipku ▲ ili ▼ da biste odabrali jezik.
  - Pritisnite tipku (0K) da biste potvrdili odabir.

Informacije o trajnoj promjeni jezika titlova potražite u odjeljku Postavljanje jezika i lokacije na 14. stranici.

Način rada

Primanje radiostanica, televizijskih kanala ili usluga.

**Napomena** (samo za Veliku Britaniju): na televizijskom će se popisu naći i radiostanice i televizijski kanali.

 Banner duration Određivanje duljine prikazivanja trake s porukama.

### Prikaz popisa programa

Možete pristupiti i elektroničkom vodiču kroz programe koji vam omogućuje brz i jednostavan pregled popisa digitalnih programa. Kretanjem kroz vodič dobit ćete detaljne informacije o programima.

- Ako ste u analognom načinu rada, prebacite se u digitalni način pritiskom na tipku (A/D) na daljinskom upravljaču.
- Pritisnite tipku a biste prikazali elektronički vodič kroz programe.

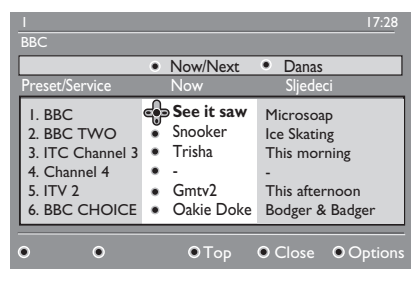

Prikazat će se popis svih digitalnih programa koji se nalaze na trenutno odabranom popisu favorita.

- Pritisnite tipku ▼ da biste otvorili popis Preset/Service. Možete pritisnuti i tipku ▶ da biste pristupili popisu Danas.
- Pritisnite tipku ▲ ili ▼ da biste odabrali program.
- Pritiskom na tipke u boji aktivirat ćete TV vodič. Na dnu zaslona prikazuju se značajke TV vodiča.
- Pritisnite tipku (B) da biste prikazali dodatne informacije o odabranim programima. Dodatne će se informacije prikazati samo ako su dostupne.
- Kada završite, iz izbornika ćete izaći pritiskom na tipku <sup>EPG</sup>.

Na sljedećem popisu nalazi se opis podizbornika izbornika **Options**.

- Top (žuta tipka) Pristup vrhu popisa.
- Close (plava tipka) Izlaz iz TV vodiča
- Options (bijela tipka) Odabir popisa omiljenih kanala, načina rada i tema. Teme su podijeljene prema žanrovima.

Možete, primjerice, poželjeti prikazati samo sljedeće teme: drama, vijesti ili filmovi.

### Korištenje digitalnog teleteksta

**Napomena:** digitalni teletekst dostupan je samo u Velikoj Britaniji

Usluge digitalnog teleteksta uvelike se razlikuju od analognog teleteksta. Usluga digitalnog teleteksta sadrži slike i tekst koji se prikazuju i kontroliraju na način koji odabere davatelj usluga. Neki digitalni kanali sadrže posebne usluge teleteksta. Neki digitalni kanali nude i informacije o emisiji koja se upravo prikazuje.

Digitalni teletekst ponekad ima prioritet u odnosu na titlove. U ovome se slučaju titlovi ne pojavljuju ponovo automatski kada izađete iz digitalnog teleteksta na kanalu koji emitira titlove. Da biste titlove ponovo prikazali, pritisnite tipku raw na daljinskom upravljaču ili promijenite kanal.

Digitalni teletekst pokrenite slijedeći upute na zaslonu.

Teletekst koristite pomoću sljedećih tipki:

- ◀ ▶ ▲ ▼ tipke pokazivača
- 🔵 🔘 🔵 🛑 tipke u boji
- (E) tipka za uključivanje/isključivanje teleteksta
- O do 9

Ako u digitalnom teletekstu nema dostupnih veza s tipkama u boji koje bi vam omogućile da isključite teletekst, poslužite se tipkom (ANGE).

Kada odaberete digitalni kanal s uslugom teleteksta, teletekst se preuzima u pozadini. Pričekajte da preuzimanje završi prije nego što pritisnete tipku (). Ako tipku () pritisnete prije dovršetka preuzimanja, nastat će kratka stanka prije nego što se teletekst pojavi.

Prilikom kretanja kroz digitalni teletekst nastaje kratka stanka dok se preuzimanje stranice ne dovrši. Često se na stranici pojavljuje obavijest ili poruka o tijeku preuzimanja.

### Analogni teletekst u digitalnom načinu rada

**Napomena:** analogni je teletekst dostupan u svim zemljama

Ako na digitalnom kanalu koji nema uslugu digitalnog teleteksta ugledate ikonu teleteksta IXI, znači da je analogni teletekst dostupan i u digitalnom načinu rada.

Pritisnite tipku 🗐 za pristup analognom teletekstu.

Ako ste kao zemlju odabrali Veliku Britaniju, reletext pritisnite i držite tipku najmanje 5 sekunde.

Dodatne informacije o korištenju funkcija analognog teleteksta potražite u odjeljku Korištenje teleteksta na 37. stranici.

### Korištenje uvjetnog pristupa

Kada se pretplatite kod nekih davatelja usluga, kao što su davatelji usluga televizije na zahtjev, koristite uvjetni pristup.

TV prijamnik sadrži CI (Common Interface) utor za karticu za uvjetni pristup (CA—Conditional Access).

Kada se pretplatite na određene usluge, davatelj usluga isporučuje CA karticu, npr. kabelsku ili pametnu karticu. Neki davatelji usluga isporučuju i CI modul za prihvat CA kartice. CI modul naziva se još i PCMCIA prilagodnik.

Ako uz CA karticu niste dobili CI modul, obratite se davatelju usluga za informacije o tome kako nabaviti CI modul.

Ako je CA kartica isporučena s CI modulom, najprije umetnite karticu u CI modul, a CI modul potom umetnite u CI utor u TV prijamniku.

U uputama koje slijede opisano je kako koristiti uvjetni pristup.

- 1. Isključite televizor.
- Ako je uz modul isporučena i kartica za prikaz, umetnite CA karticu u CI modul. Prije umetanja kartice u utor modula, provjerite je li strelica na kartici za prikaz okrenuta prema strelici modula.
- 3. Umetnite modul u Cl utor na televizoru.

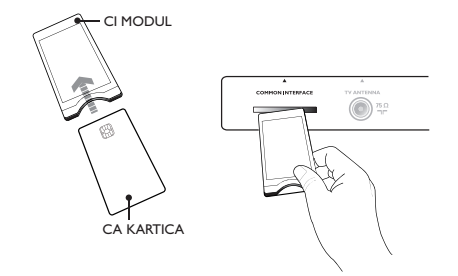

4. Uključite televizor.

DIGITAL

- 5. Pritisnite tipku (MENU) da biste prikazali izbornik postavki.
- Pritisnite tipku ▼ da biste odabrali
   Access Restrictions, a zatim pritisnite tipku ►.
- 7. Pritisnite tipku ► da biste otvorili izbornik Conditional Access Module.
- Pritisnite tipku OK da biste pristupili funkcijama modula, kao što je naznačeno na zaslonu.

### VAŽNO

Ako CA kartica ili CI modul nisu umetnuti ili su umetnuti nepravilno, izbornik uvjetnog pristupa neće se prikazati.

### Automatsko ugađanje analognih kanala

Analogne kanale možete automatski tražiti i pohranjivati.

- Ako ste u digitalnom načinu rada, prebacite se u analogni način pritiskom na tipku (A/D) na daljinskom upravljaču.
- Pritisnite tipku (MEN) da biste prikazali Glavni Meni.

|             | PHILIPS            |  |
|-------------|--------------------|--|
| Glavni Meni |                    |  |
| Slika       | Svjetlost 🔷        |  |
| Zvuk        | Boja               |  |
| Ambilight*  | Kontrast           |  |
| Značajke    | Oštrina            |  |
| Instalac.   | Temp. Boja         |  |
|             | Dodatne mogućnosti |  |
|             |                    |  |
|             |                    |  |

\* Dostupno na odabranim modelima

 Pritisnite tipku ▲ ili ▼ da biste odabrali Instalac., a potom pritisnite tipku ► ili (0K) da biste otvorili izbornik Instalac.

| vs 🗌 |
|------|
|      |
|      |
|      |
|      |
|      |
|      |
|      |
|      |
|      |
|      |

\* Dostupno na odabranim modelima

 Odaberite Aut. Traženje, a potom pritisnite tipku ► ili OK za automatsko traženje kanala.

Svi dostupni kanali bit će pohranjeni. Postupak automatske pohrane može potrajati nekoliko minuta. Na zaslonu se prikazuje tijek pretraživanja i broj pronađenih kanala.

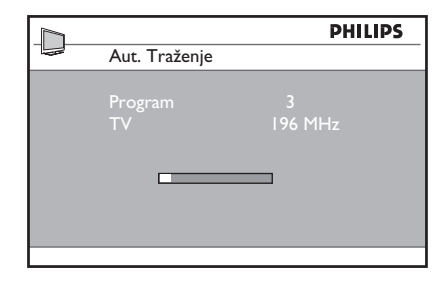

Da biste izašli iz pretraživanja ili ga prekinuli prije dovršetka, pritisnite tipku (MENU).

Ako prekinete automatsku pohranu, neće biti pohranjeni svi kanali. Da biste pohranili sve kanale, ponovo pokrenite automatsku pohranu.

#### Automatski sustav ugađanja (Automatic Tuning System, ATS)

Kanali će se ispravno numerirati ako odašiljač ili kabelska mreža šalje signal za automatsko sortiranje. U tom je slučaju instalacija dovršena. Ako signal za automatsko sortiranje nije dostupan, programe možete numerirati putem izbornika **Sortiraj**.

#### Automatska instalacija kanala (Automatic Channel Installation, ACI)

Ako se pretraživanjem pronađe kabelski sustav ili televizijski kanal koji emitira ACI, pojavit će se popis kanala. Ako ACI nije dostupan, programi će se numerirati ovisno o odabranom jeziku i zemlji. Ako ACI nije dostupan, kanale možete ponovo numerirati putem izbornika **Sortiraj**.

Napomena: U analognom načinu rada ne možete mijenjati jezik ili zemlju. Da biste promijenili jezik ili zemlju, izađite iz analognog načina rada i uđite u digitalni način. Dodatne informacije potražite u odjeljku Postavljanje jezika i lokacije na 14. stranici.

### Ručno ugađanje analognih kanala

Analogne kanale možete ugoditi ručno, jedan po jedan.

- Ako ste u digitalnom načinu rada, prebacite se u analogni način pritiskom na tipku ADD na daljinskom upravljaču.
- 2. Pritisnite tipku (MENU) da biste prikazali Glavni Meni.

|             | PHILIPS       |   |
|-------------|---------------|---|
| Glavni Meni |               |   |
| Slika       | Aut. Traženje |   |
| Zvuk        | Ruč. Traženje |   |
| Ambilight*  | Sortiraj      |   |
| Značajke    | Naziv         |   |
| Instalac.   | Favorit Pro.  |   |
|             |               |   |
|             |               |   |
|             |               | ▽ |

\* Dostupno na odabranim modelima

- Pritisnite tipku ▲ ili ▼ da biste odabrali Instalac., a potom pritisnite tipku ► ili <sup>(0K)</sup> da biste otvorili izbornik Instalac.
- Odaberite Ruč. Traženje, a potom pritisnite tipku ► ili ()) da biste otvorili izbornik Ruč. Traženje.

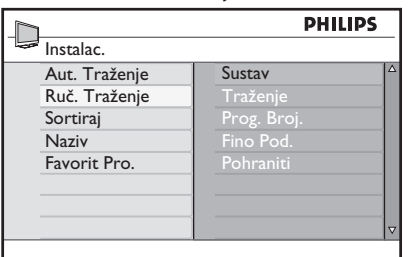

5. Pritisnite tipku ▲ ili ▼ da biste odabrali stavke na izborniku **Ruč. Traženje**.

|               | PHI     | LIPS |
|---------------|---------|------|
| Ruč. Traženje |         |      |
| Sustav        | Europa  |      |
| Traženje      | France  |      |
| Prog. Broj.   | UK      |      |
| Fino Pod.     | West-Eu |      |
| Pohraniti     | East-Eu |      |
|               |         |      |
|               |         |      |
|               |         |      |

- 6. Otvorite izbornik **Sustav** i odaberite neku od sljedećih mogućnosti:
  - Europa (automatsko otkrivanje)
  - France (standard LL')
  - UK (standard I)
  - West-Eu (standard BG)
  - **East-Eu** (standard DK)
- Pritisnite tipku ► ili (0K) da biste potvrdili odabir.
- Otvorite izbornik Traženje i pritisnite tipku ► za početak pretraživanja. Kada se pronađe kanal, pretraživanje se zaustavlja i prikazuje se naziv kanala, ako je dostupan.Možete i unijeti frekvenciju željenog programa pomoću tipki ① do ③.
- 9. Otvorite izbornik Prog. Broj.
- 10. Pomoću tipki od ① do ③ ili tipki
   ▲ i ▼ možete unijeti broj koji želite dodijeliti kanalu.
- Ako prijam kanala nije zadovoljavajući, otvorite izbornik Fino Pod. I pomoću tipke ▲ ili ▼ ugodite prijam.
- Otvorite izbornik **Pohraniti** i pomoću tipki ► ili () pohranite promjene. Kanal je time pohranjen.
- Ponovite navedene korake za svaki kanal koji želite pohraniti.

#### ANALOG

15. Pritisnite tipku (MENU) za izlaz iz izbornika.

### Ponovno numeriranje kanala

Broj koji je dodijeljen kanalu možete promijeniti

ANALOG

- 1. Pritisnite tipku (MENU) da biste prikazali Glavni Meni.
- Pritisnite tipku ▲ ili ▼ da biste odabrali Instalac., a potom pritisnite ▶ ili (0R) da biste otvorili izbornik.

|             | PHILIPS       |  |
|-------------|---------------|--|
| Glavni Meni |               |  |
| Slika       | Aut. Traženje |  |
| Zvuk        | Ruč. Traženje |  |
| Ambilight*  | Sortiraj      |  |
| Značajke    | Naziv         |  |
| Instalac.   | Favorit Pro.  |  |
|             |               |  |
|             |               |  |
|             |               |  |

\* Dostupno na odabranim modelima

 Pritisnite tipku ▲ ili ▼ da biste odabrali Sortiraj, a potom pritisnite ▶ ili (0K) da biste otvorili izbornik.

|               | PHILIPS | 5 |
|---------------|---------|---|
| Instalac.     | 10      | 0 |
| Aut. Traženje | 001     |   |
| Ruč. Traženje |         |   |
| Sortiraj      |         |   |
| Naziv         |         |   |
| Favorit Pro.  |         |   |
|               |         |   |
|               |         |   |
|               |         | ▽ |
|               |         |   |

- Pritisnite tipku ▲ ili ▼ da biste odabrali broj kanala koji želite promijeniti.
- Pritisnite tipku ► da biste otvorili postavke sortiranja. Primijetit ćete da je strelica pokazivača okrenuta ulijevo.

|               | D PHILIPS |     | ILIPS |                    |
|---------------|-----------|-----|-------|--------------------|
| Instalac.     |           |     | 100   |                    |
| Aut. Traženje |           | 001 | 4     | Δ                  |
| Ruč. Traženje |           |     |       |                    |
| Sortiraj      |           |     |       |                    |
| Naziv         |           |     |       |                    |
| Favorit Pro.  |           | 005 |       |                    |
|               |           |     |       |                    |
|               |           |     |       |                    |
|               |           |     | 7     | $\bigtriangledown$ |

 Pritisnite tipku ▲ ili ▼ da biste odabrali novi broj kanala, a zatim pritisnite ◀ da biste potvrdili odabir. Primijetit ćete da je strelica pokazivača sada okrenuta udesno.

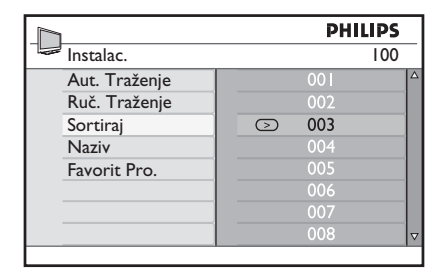

- Ponovite navedene korake za svaki broj kanala koji želite promijeniti.
- 8. Pritisnite tipku ◀ za povratak na prethodni izbornik.

Pritisnite tipku (MENU) za izlaz iz izbornika.

### Dodjela naziva kanalima

Svakom broju kanala možete dodijeliti naziv.

- 1. Pritisnite tipku (MENU) da biste prikazali Glavni Meni.
- Pritisnite tipku ▲ ili ▼ da biste odabrali Instalac., a potom pritisnite ▶ ili ()) da biste otvorili izbornik.

|             | PHILI         | PS |
|-------------|---------------|----|
| Glavni Meni |               |    |
| Slika       | Aut. Traženje |    |
| Zvuk        | Ruč. Traženje |    |
| Ambilight*  | Sortiraj      |    |
| Značajke    | Naziv         |    |
| Instalac.   | Favorit Pro.  |    |
|             |               |    |
|             |               |    |
|             |               | ▽  |

\* Dostupno na odabranim modelima

- Pritisnite tipku ▲ ili ▼ da biste odabrali Naziv, a zatim pritisnite
  - ▶ ili ()K) da biste otvorili izbornik.

|               | PHILIPS |    |
|---------------|---------|----|
| Instalac.     | I       | 00 |
| Aut. Traženje | 001     | Δ  |
| Ruč. Traženje |         |    |
| Sortiraj      |         |    |
| Naziv         |         |    |
| Favorit Pro.  |         |    |
|               |         |    |
|               |         |    |
|               |         | ▽  |

- Pritisnite tipku ▲ ili ▼ da biste odabrali kanal kojemu želite dodijeliti naziv.
- Pritisnite tipku ► da biste otvorili područje naziva tog kanala.
- Pomoću tipki ▲ ili ▼ odaberite znakove za naziv.
  - U nazivu možete koristiti najviše pet znakova.
  - Po području naziva možete se kretati uz pomoć tipki ◀ i ►.

| PHILIPS |                                                                            |
|---------|----------------------------------------------------------------------------|
| 100     | _                                                                          |
| 001     | Δ                                                                          |
| 002     |                                                                            |
| 003     |                                                                            |
| 004     |                                                                            |
| ○ 005 Z |                                                                            |
| 006     |                                                                            |
| 007     |                                                                            |
| 008     | V                                                                          |
|         | PHILIPS<br>100<br>001<br>002<br>003<br>004<br>© 005 Z<br>006<br>007<br>008 |

- Pritisnite ► ili (𝔅) da biste pohranili naziv. Nakon pohrane naziv se pojavljuje u gornjem lijevom kutu televizijskog zaslona.
- 8. Pritisnite tipku ◀ za povratak na prethodni izbornik.

ANALOG

9. Pritisnite tipku (MENU) za izlaz iz izbornika.

### Odabir omiljenih kanala

Možete odrediti popis omiljenih kanala.

Kada za pristup kanalima koristite tipke **P** – / + na daljinskom upravljaču, imate pristup samo omiljenim kanalima.

Za pristup kanalima koji se ne nalaze na popisu omiljenih kanala koristite numeričke tipke od 0 do 9.

### Dodavanje i uklanjanje kanala s popisa favorita

- ANALOG
- 1. Pritisnite tipku (MENU) da biste prikazali Glavni Meni.
- Pritisnite tipku ▲ ili ▼ da biste odabrali Instalac., a potom pritisnite ► ili (0K) da biste otvorili izbornik.

|             | PHILIPS         |
|-------------|-----------------|
| Glavni Meni |                 |
| Slika       | Aut. Traženje 💧 |
| Zvuk        | Ruč. Traženje   |
| Ambilight*  | Sortiraj        |
| Značajke    | Naziv           |
| Instalac.   | Favorit Pro.    |
|             |                 |
|             |                 |
|             | ▽               |
|             |                 |

\* Dostupno na odabranim modelima

- Pritisnite tipku ▲ ili ▼ da biste odabrali
   Favorit Pro., a zatim pritisnite ► ili (0K) da biste otvorili izbornik.
- Pritisnite ▲ ili ▼ da biste odabrali broj kanala koji želite dodati na popis ili ukloniti s njega.

| PH  | ILIPS                                                |
|-----|------------------------------------------------------|
|     | 100                                                  |
| 001 | $\checkmark$                                         |
| 002 | $\checkmark$                                         |
|     | 1                                                    |
|     | $\checkmark$                                         |
|     | 1                                                    |
|     | $\checkmark$                                         |
|     | $\checkmark$                                         |
|     | 1                                                    |
|     | 001<br>002<br>003<br>004<br>005<br>006<br>007<br>008 |

- Pomoću tipki ► ili (0K) dodajete ili uklanjate kanale s popisa.
  - kada je s desne strane izbornika prikazan znak √, kanal je na popisu omiljenih programa.
  - kada znak √ nije prikazan s desne strane izbornika, kanal nije na popisu omiljenih.

| PHIL          |     | LIPS         | IPS.     |  |
|---------------|-----|--------------|----------|--|
| Instalac.     |     | 100          |          |  |
| Aut. Traženje | 001 | 1            |          |  |
| Ruč. Traženje |     | $\checkmark$ |          |  |
| Sortiraj      | 003 |              |          |  |
| Naziv         |     | $\checkmark$ |          |  |
| Favorit Pro.  |     | $\checkmark$ |          |  |
|               |     | $\checkmark$ |          |  |
|               |     | $\checkmark$ |          |  |
|               |     | $\checkmark$ | $\nabla$ |  |

- Pritisnite tipku ◄ za povratak na prethodni izbornik.
- Pritisnite tipku (MENU) za izlaz iz izbornika.

### Postavljanje tajmera

Televizor možete programirati tako da se u određeno vrijeme prebaci na drugi kanal ili pak da se u određeno vrijeme uključi iz pričuvnog načina rada.

Za rad s tajmerom televizor mora biti u pričuvnom načinu rada.

- 1. Pritisnite tipku (MENU) da biste prikazali Glavni Meni.
- Pritisnite ▲ ili ▼ da biste odabrali
   Značajke, a zatim pritisnite ► ili (0K) da biste otvorili izbornik.

| <u> </u>      | PHILIPS       |  |
|---------------|---------------|--|
| 🖙 Glavni Meni |               |  |
| Slika         | Timer         |  |
| Zvuk          | Rodit. Ključ  |  |
| Ambilight*    | Rodit. Kontr. |  |
| Značajke      | Auto HDMI     |  |
| Instalac.     |               |  |
|               |               |  |
|               |               |  |
|               |               |  |

\* Dostupno na odabranim modelima

- Pritisnite tipku ► ili OK da biste otvorili Timer.
- Pritisnite ▲ ili ▼ za odabir mogućnosti na izborniku Timer.

| 1             | РН | ILIPS |
|---------------|----|-------|
| <br>Timer     |    |       |
| Isključivanje | :  |       |
| Vrijeme       |    |       |
| Početak       |    |       |
| Završetak     |    |       |
| Prog. Broj.   |    |       |
| Aktiviraj     |    |       |
|               |    |       |
|               |    |       |
|               |    |       |

- Pomoću tipki ◄, ►, ▲, ▼ ili numeričkih tipki od <sup>①</sup> do <sup>⑨</sup> podešavate postavke tajmera.
  - Ako televizor ostavite u pričuvnom načinu rada pritiskom na tipku (<sup>()</sup>), televizor će se automatski uključiti u programirano vrijeme.

 Ako televizor ostavite uključenim, on će u zadano vrijeme Početka promijeniti program, a u zadano vrijeme Završetka prijeći u pričuvni način rada.

Na ovome se popisu nalaze opisi mogućnosti tajmera:

Isključivanje

Određivanje vremenskog razdoblja nakon kojega će televizor prijeći u pričuvni način rada. Značajku možete deaktivirati odabirom mogućnosti **Isklj.** 

**Napomena:** tijekom posljednje minute prije programiranog isključivanja na zaslonu će se pojaviti odbrojavanje do isključivanja. Programirano se isključivanje isključuje pritiskom na bilo koji gumb daljinskog upravljača.

- Vrijeme Unos točnog vremena.
- Početak

Unos vremena početka rada tajmera. U navedeno će se vrijeme televizor automatski uključiti iz pričuvnog načina rada ili će promijeniti kanal.

Završetak

Unos vremena završetka rada tajmera. U navedeno će se vrijeme televizor isključiti.

- Prog. Broj.
   Unos broja kanala.
- Aktiviraj
   Postavke obuhvaćaju:
  - Isklj. za odustajanje
  - Jednom za jednokratno upozorenje
  - Dnevno za svaki dan

### Blokiranje kanala (roditeljski nadzor)

Možete blokirati određene televizijske kanale da ih ne bi gledala djeca.

### Pristup izborniku Rodit. Kontr.

- 1. Pritisnite tipku (MENU) da biste prikazali Glavni Meni.
- Pritisnite ▲ ili ▼ da biste odabrali
   Značajke, a zatim pritisnite ► ili (0K) da biste otvorili izbornik.

| PHILI         | PS                                                           |
|---------------|--------------------------------------------------------------|
|               |                                                              |
| Timer         |                                                              |
| Rodit. Ključ  |                                                              |
| Rodit. Kontr. |                                                              |
| Auto HDMI     |                                                              |
|               |                                                              |
|               |                                                              |
|               |                                                              |
|               | V                                                            |
|               | PHILI<br>Timer<br>Rodit. Ključ<br>Rodit. Kontr.<br>Auto HDMI |

\* Dostupno na odabranim modelima

Pritisnite tipku ▼ da biste odabrali
 Rodit. Kontr., a zatim pritisnite ► ili
 (0K) da biste otvorili izbornik.

# Stvaranje PIN broja za roditeljski nadzor

1. Otvorite izbornik Rodit. Kontr. na način opisan u gornjem odjeljku Pristup izborniku Rodit. kontr.

|               | PHILI           | PS |
|---------------|-----------------|----|
| Značajke      |                 |    |
| Timer         | * * * *         | 4  |
| Rodit. Ključ  | Pristupna Šifra |    |
| Rodit. Kontr. |                 |    |
| Auto HDMI     |                 |    |
|               |                 |    |
|               |                 |    |
|               |                 |    |
|               |                 | 2  |

 Unesite pristupnu šifru 0711 pomoću numeričkih tipki od 0 do 9. Na zaslonu će se pojaviti poruka Neispravno.

- Ponovo unesite pristupnu šifru 0711. Dobit ćete poruku da promijenite šifru.
- Pomoću brojčanih tipki od
   do (9) unesite vlastitu četveroznamenkastu šifru i potvrdite je.

| PHILIPS |                                                      |
|---------|------------------------------------------------------|
|         | 109                                                  |
| 001     |                                                      |
|         |                                                      |
|         |                                                      |
|         |                                                      |
|         |                                                      |
|         |                                                      |
|         |                                                      |
|         | ▽                                                    |
|         | 001<br>002<br>003<br>004<br>005<br>006<br>007<br>008 |

- 5. Pritisnite tipku ◀ za povratak na prethodni izbornik.
- 6. Pritisnite tipku (MENU) za izlaz iz izbornika.

### Blokiranje i deblokiranje odabranih kanala

- 1. Otvorite izbornik Rodit. Kontr. na način opisan u odjeljku Pristup izborniku Rodit. kontr.
- Unesite svoju pristupnu šifru pomoću brojčanih tipki od O do O. Pojavit će se izbornik Rodit. Kontr.
- Pritisnite tipku ► da biste otvorili postavku Zaklj. Prog.

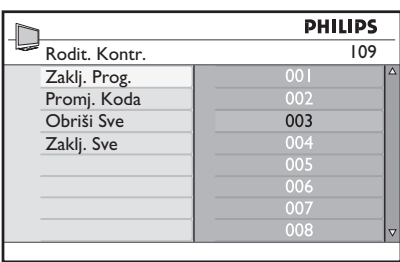

 Pritisnite ▲ ili ▼ da biste odabrali kanale koje želite blokirati ili deblokirati.

### Blokiranje kanala (roditeljski nadzor) (nast.)

Kada je kanal blokiran, pored broja blokiranog programa pojavljuje se simbol lokota **fi**.

| 001<br>002 | 109                                    | Δ                                          |
|------------|----------------------------------------|--------------------------------------------|
| 001<br>002 |                                        |                                            |
| 002        |                                        |                                            |
|            |                                        |                                            |
| 003        | Û                                      |                                            |
|            |                                        |                                            |
|            |                                        |                                            |
|            |                                        |                                            |
|            |                                        |                                            |
|            |                                        | $\nabla$                                   |
|            | 003<br>004<br>005<br>006<br>007<br>008 | 003 mil<br>004<br>005<br>006<br>007<br>008 |

- 6. Pritisnite tipku ◀ za povratak na prethodni izbornik.
- 7. Pritisnite tipku (MENU) za izlaz iz izbornika.

# Promjena PIN broja za roditeljski nadzor

- 1. Otvorite izbornik Rodit. Kontr. na način opisan u odjeljku Pristup izborniku Rodit. kontr. na 29. stranici.
- Pomoću numeričkih tipki od 0 do
   unesite svoju četveroznamenkastu šifru
- Pritisnite tipku ▼ da biste odabrali
   Promj. Koda.
- Pritisnite tipku ► da biste ušli u način rada Promj. Koda.
- Pomoću numeričkih tipki od 0 do 9 unesite šifru.
- 6. Ponovo unesite šifru da biste je potvrdili.

### Blokiranje i deblokiranje svih kanala

- 1. Otvorite izbornik Rodit. Kontr. na način opisan u odjeljku Pristup izborniku Rodit. Kontr. na 29. stranici.
- Pritisnite tipku ▼ da biste odabrali
   Obriši Sve ili Zaklj. Sve.
- Pritisnite tipku ► da biste otvorili izbornik Obriši Sve ili Zaklj. Sve.
- Pritisnite tipku ► da biste poništili ili zaključali sve kanale.

### Zaključavanje bočnih upravljačkih tipki (roditeljski ključ)

Bočne upravljačke tipke televizora možete zaključati da djeca ne bi mijenjala kanale. Time, međutim, nećete spriječiti mijenjanje kanala pomoću daljinskog upravljača.

- Pritisnite tipku (MENU) da biste prikazali
   Glavni Meni.
- Pritisnite tipku ▲ ili ▼ da biste odabrali
   Značajke, a potom pritisnite ► ili (0K) da biste otvorili izbornik.
- Pritisnite tipku ▼ da biste odabrali
   Rodit. Ključ, a potom pritisnite ► ili
   (0K) da biste otvorili izbornik.

|               | Р      | HILIPS |
|---------------|--------|--------|
| Značajke      |        |        |
| Timer         | lsklj. | Δ      |
| Rodit. Ključ  | Uklj.  |        |
| Rodit. Kontr. |        |        |
| Auto HDMI     |        |        |
|               |        |        |
|               |        |        |
|               |        |        |
|               |        | V      |
|               |        |        |

- Pritisnite ▲ ili ▼ da biste odabrali Uklj. ili Isklj.
- Pritisnite tipku ► ili ()K) da biste potvrdili odabir.
- 6. Pritisnite tipku ◀ za povratak na prethodni izbornik.
- 7. Pritisnite tipku (MENU) za izlaz iz izbornika.

### Uživanje u značajki Ambilight

Ovaj se dio odnosi samo na televizore koji su opremljeni značajkom Ambilight.

### Uključivanje i isključivanje značajke Ambilight

- 1. Pritisnite tipku (MENU) da biste prikazali Glavni Meni.
- Pritisnite tipku ▲ ili ▼ da biste odabrali
   Ambilight, a zatim pritisnite ► ili OK da biste otvorili izbornik.

| Amhiliaht        |                                                               |
|------------------|---------------------------------------------------------------|
| Ambiliabt        | 1.                                                            |
| Andinghu         |                                                               |
| Svjetlost        |                                                               |
| Način rada       |                                                               |
| Boja             |                                                               |
| Prilagodena boja |                                                               |
| Balans           |                                                               |
|                  |                                                               |
|                  | V                                                             |
|                  | Svjetlost<br>Način rada<br>Boja<br>Prilagodena boja<br>Balans |

 Pritisnite tipke ▲ i ▼ da biste odabrali Uklj. ili Isklj.

|                  | P      | HILIPS |
|------------------|--------|--------|
| Ambilight        |        |        |
| Ambilight        | lsklj. |        |
| Svjetlost        | Uklj.  |        |
| Način rada       |        |        |
| Boja             |        |        |
| Prilagodena boja |        |        |
| Balans           |        |        |
|                  |        |        |
|                  |        | V      |

 Pritisnite tipku ◄ za povratak na prethodni izbornik.

5. Pritisnite tipku (MENU) za izlaz iz izbornika.

### Konfiguriranje postavki značajke Ambilight

- Ponovite korake od I do 3 prethodno navedenog postupka da biste otvorili izbornik Ambilight.
- Pritisnite tipke ▲ i ▼ da bisteodabrali jednu od sljedećih mogućnosti: Svjetlost, Način rada, Boja, Prilagođena boja ili Balans.
- Pritisnite tipku ► ili (0K) da biste potvrdili odabir.
- Pritisnite tipke ▲ i ▼ da biste odabrali mogućnosti značajke.
- Konfigurirajte mogućnost i pritisnite tipku ► ili (0K) da biste potvrdili konfiguriranje.

Na ovome popisu nalaze se opisi mogućnosti značajke Ambilight:

- Svjetlost Prilagodba svjetline svjetiljke Ambilight.
- Način rada
   Odabir jednoga od sljedećih pohranjenih načina: Boja, Opušteno, Umjereno i Dinamično.
- Boja

Odabir jedne od sljedećih tema: Toplobijela, Hladnobijela, Plava, Crvena, Zelena, Žuta, Grimizna, Prilagođena. Prilagodba zasićenosti boje ili palete. Napomena: Ta će se mogućnost pojaviti samo ako ste odabrali *Boja* iz gore opisane mogućnosti *Način rada*.

Prilagođena boja

Prilagodba zasićenosti boje ili palete. Napomena: Ta će se mogućnost pojaviti samo ako ste odabrali *Prilagođena* iz gore opisane mogućnosti *Boja*.

 Balans
 Prilagodba intenziteta boje s obje strane slike.

### Prilagodba postavki slike i zvuka

Postavke slike i zvuka možete prilagoditi.

- 1. Pritisnite tipku (MENU) da biste prikazali Glavni Meni.
- Pritisnite ▲ ili ▼ da biste odabrali Slika ili Zvuk, a potom pritisnite ► ili <sup>®</sup> da biste otvorili izbornik.

|     |                   | PHILIPS |   |
|-----|-------------------|---------|---|
| Sli | ka                |         |   |
| Sv  | jetlost           |         |   |
| Bo  | ja                |         |   |
| Ko  | ontrast           |         |   |
| 0   | strina            |         |   |
| Te  | mp. Boja          |         |   |
| Do  | odatne mogućnosti |         |   |
|     |                   |         |   |
|     |                   |         | V |

|                       | PHIL    | IPS |
|-----------------------|---------|-----|
| Zvuk                  |         |     |
| Equalizer             | I 20HZ  |     |
| Balans                | 200HZ   |     |
| Auto. ujed. Zvuka     | 500HZ   |     |
| Nevjerojatni Surround | 1200HZ  |     |
| BBE                   | 3000HZ  |     |
|                       | 7500HZ  |     |
|                       | 12000HZ |     |
|                       |         |     |

- Pritisnite tipku ▲ ili ▼ da biste odabrali postavku Slika ili Zvuk, a potom pritisnite ► ili <sup>(0K)</sup> da biste otvorili postavku.
- Pritisnite ▲ ili ▼ da biste prilagodili postavku Slika ili Zvuk.
- Pritisnite tipku ◄ za povratak na prethodni izbornik.
- 6. Pritisnite tipku (MENU) za izlaz iz izbornika.

### Postavke slike

Na ovome popisu nalaze se opisi postavki slike:

Svjetlost
 Promjena svjetline slike.

- Boja Promjena intenziteta boje.
- Kontrast Promjena razlike između svijetlih i tamnih tonova unutar kontrastnog raspona televizora.
- Oštrina Povećanje ili smanjenje oštrine slike.
- Temp. boja Odabir jedne od sljedećih postavki boja: Hladno (slika je plavlja), Normalno (slika je uravnotežena) ili Toplo (slika je crvenija).
- Dodatne mogućnosti
  - +Kontrast Povećavanje kontrastnog raspona televizora. Odaberite Uklj. da biste aktivirali značajku Contrast+.
  - Akt. Kontrola Automatska prilagodba postavki slike da bi kvaliteta slike bila optimalna neovisno o kvaliteti signala.
  - Smanjenje smetnji
     Smanjenje razine smetnji na slici
     (bijele točke) koje nastaju zbog slabog
     prijenosa signala. Odaberite Uklj.
     da biste aktivirali značajku smanjenja
     smetnji.
  - Smanjenje artefakata Glatkiji prijelaz digitalnog sadržaja.
  - Dig. Natural Motion Uklanjanje "drhtanja" pokretnih slika.

### Prilagodba postavki slike i zvuka (nast.)

#### Postavke zvuka

Na ovome popisu nalaze se opisi postavki zvuka:

- Equalizer Prilagodba tona zvuka.
- Balans Uravnoteženost zvuka iz lijevog i desnog zvučnika.
- Auto. ujed. Zvuka Ograničavanje iznenadnih promjena jačine zvuka, posebno pri promjeni programa ili tijekom reklamnih blokova.
- Nevjerojatni Surround
  - Pri emitiranju stereozvuka birajte između mogućnosti Nevjerojatni Surround i STEREO.
  - Pri emitiranju monozvuka birajte između mogućnosti MONO i Prostorni zvuk.
- BBE (Zvuk visoke razlučivosti) Jasan zvuk, bolja razumljivost govora i glazbeni realizam.

### Pametna slika

Možete birati između unaprijed definiranih postavki slike. Pritisnite gumb Oza kretanje kroz postavke.

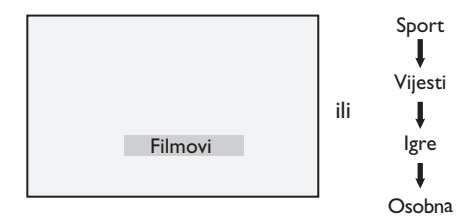

Osobno postavka je koju možete stvoriti na izborniku Slika na Glavnom Meniju. To je jedina postavka među postavkama Pametne slike koju možete mijenjati. Sve ostale postavke su unaprijed definirane.

Sljedeći popis nudi sažetak mogućnosti pametne slike;

- Filmovi
   Postavka jasne i vrlo oštre slike za potpun filmski doživljaj.
- Sport Idealna za uživanje u omiljenim sportovima i prirodnim postavkama.
- Vijesti Pogodna za gledanje pri prigušenom
- svjetlu i u opuštenoj atmosferi. • lgre

Za osobna računala, igraće konzole itd.

 Osobno Prilagođena postavka koju definirate putem izbornika Slika na Glavnom meniju.

### Korištenje Pametnog zvuka

Možete birati između unaprijed definiranih postavki zvuka. Pritisnite gumb Ď za kretanje kroz postavke.

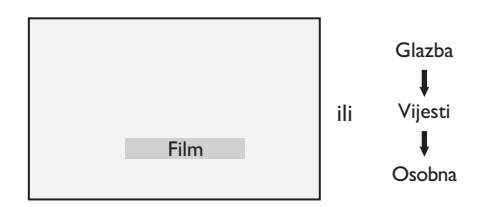

Postavka **Osobno** postavka je koju možete stvoriti na izborniku **Zvuk** na **Glavnom meniju**. To je jedina postavka među postavkama **Pametnog zvuka** koju možete mijenjati. Sve ostale postavke su unaprijed definirane.

Sljedeći popis nudi sažetak mogućnosti pametnog zvuka;

- Film
   Filmski doživljaj zvuka pomoću nevjerojatnog subwoofera.
- Muzika Kristalno čist zvuk glazbe koji povećava vaš auditivni užitak.
- Vijesti Visoka audiokvaliteta koja naglašava životnost i dubinu zvuka.
- Osobno Prilagođena postavka koju definirate putem izbornika Zvuk na Glavnom meniju.

### Formati slike

Slika se može emitirati u različitim formatima. Pritiskom na tipku (E) krećete se kroz različite formate da biste odabrali omiljeni format za gledanje.

### Široko

Slika se prikazuje u izvornim proporcijama slikovnog zapisa koji se emitira u formatu 16:9.

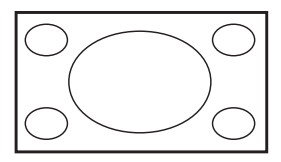

Napomena: ako sliku formata 4:3 prikazujete u formatu širokog zaslona, ona će biti vodoravno rastegnuta.

### 4:3

Slika se reproducira u formatu 4:3 i na obje strane slike prikazuje se crna traka.

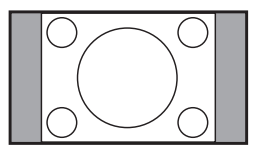

### Zoom 14:9

Slika se prikazuje u formatu 14:9. Tanka crna traka ostaje na obje strane slike, a dijelovi na vrhu i na dnu slike su odrezani.

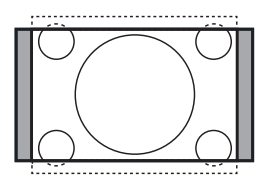

#### Zoom 16:9

Slika se povećava na format 16:9. Taj način rada preporučuje se kada se prikazuju slikovni zapisi koje imaju crne trake na vrhu i na dnu (format letterbox). U tom načinu rada odrezani su veliki dijelovi na vrhu i na dnu slike.

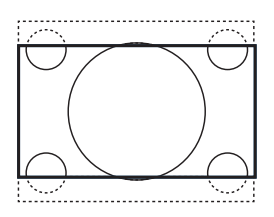

#### Zoom Podnaslova

Taj način rada koristi se za prikaz slikovnih zapisa formata 4:3 uz korištenje cijele površine zaslona, pri čemu titlovi ostaju vidljivi. Dio vrha slike je odrezan.

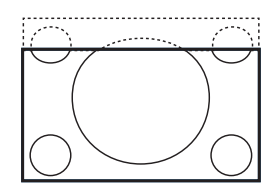

### Vrlo Široko

Taj način rada koristi se za prikazivanje slikovnih zapisa formata 4:3 uz korištenje cijele površine zaslona putem povećavanja stranica slikovnog zapisa.

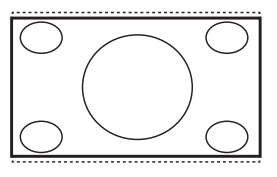

### Korištenje teleteksta

Teletekst je informacijski sustav koji emitiraju neki kanali. Teletekst se može čitati poput novina. On nudi i pristup titlovima za gledatelje koji imaju problema sa sluhom ili koji ne znaju jezik na kojem se emitira neka emisija.

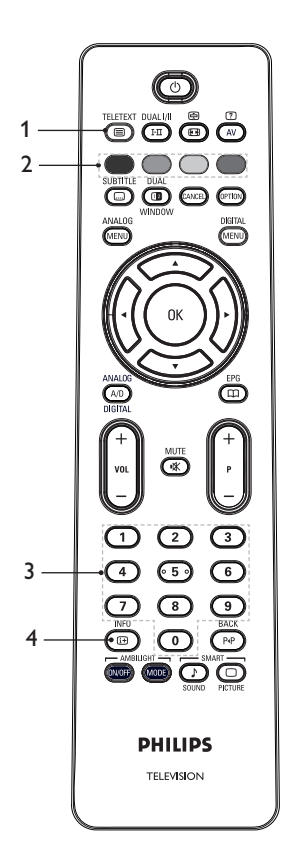

1. Uključivanje/isključivanje teleteksta

Za **uključivanje** ili **isključivanje** prikaza teleteksta. Pojavit će se stranica sadržaja s popisom stavki kojima možete pristupiti. Svaka stavka ima odgovarajući troznamenkasti broj stranice. Ako odabrani kanal nema teletekst, prikazat će se oznaka 100, a zaslon će ostati prazan. Za izlaz iz teleteksta ponovo pritisnite tipku TELITENT

- 3. Odabir stranice ① do ③ Unos broja stranice teleteksta. Za otvaranje stranice 120, na primjer, unesite 120. Broj se prikazuje u gornjem lijevom kutu zaslona. Kada pronađe stranicu, brojač prestaje tražiti i stranica se prikazuje. Ponovite ovaj postupak da biste pogledali neku drugu stranicu. Ako brojač nastavi s pretraživanjem, stranica se ne može emitirati. Ako se to dogodi, odaberite neki drugi broj.

### 4. Sadržaj 👜

Za povratak na stranicu sadržaja. Stranica sadržaja obično je stranica 100.

### Korištenje teleteksta (nast.)

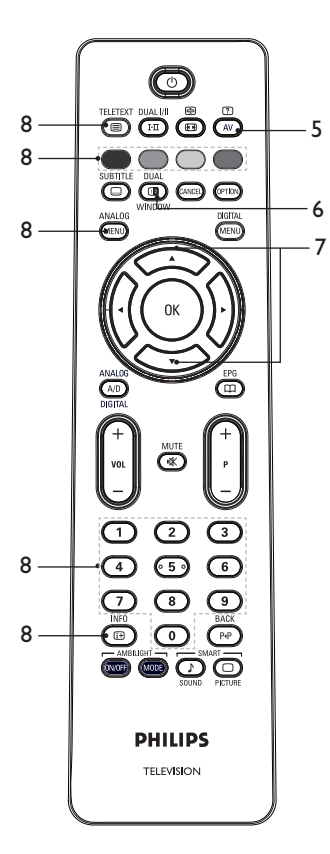

- Skrivene informacije 
   <sup>(2)</sup>
   Prikaz ili skrivanje skrivenih informacija
   kao što su rješenja igara i zagonetki.
- 7. TV slika/Teletekst
  - Pritisnitei držite tipku a biste uključili teletekst.
  - Pritisnite tipku wwww da biste dobili prikaz teleteksta na desnoj, a slike na lijevoj strani zaslona.
  - Pritisnite tipku () da biste se vratili na prikaz slike preko cijelog zaslona.

- 9. Omiljene stranice

Prikaz omiljene stranice. Ta je mogućnost dostupna samo u analognom načinu rada. Omiljenim se stranicama može pristupiti putem tipki u boji. Kada se jednom postave, te omiljene stranice postat će zadane stranice svaki put kada se odabere teletekst. Da biste pohranili omiljene stranice, postupite na sljedeći način:

- Pritisnite tipku a biste uključili prikaz teleteksta.
- Pritisnite tipku (MANALOG prebacili na rad s omiljenim stranicama.
- Poslužite se tipkama (1) do (9) da biste došli na stranicu teleteksta koju želite pohraniti kao omiljenu stranicu.
- Pritisnite i 5 sekundi držite odabranu tipku u boji. Broj stranice pojavljuje se u obojenom području, a stranica je pohranjena.
- Ponovite navedene korake za ostale tipke u boji.
- Da biste izašli iz rada s omiljenim stranicama, pritisnite tipku ANALOG.
- Za izlaz iz teleteksta pritisnite tipku
- Da biste izbrisali omiljene stranice, uđite u rad s omiljenim stranicama pritiskom na tipku a na otprilike 5 sekundi.

# Korištenje televizora u načinu rada s visokom razlučivošću

### Povezivanje HD uređaja s televizorom

 Priključite HDMI ili DVI izlaz HD uređaja na bilo koji HDMI priključak televizora. Poslužite se HDMI-na-DVI ili HDMI-na-HDMI kabelom.

Drugi je način da priključite YPbPr izlaz HD opreme na ulaz videokomponenti na televizoru.

 Ako koristite HDMI-na-DVI kabel, povežite audiopriključak HD opreme s L (lijevom) ili R (desnom) audioutičnicom s bočne strane televizora. Pritisnite tipku

(AV) da biste prikazali popis izvora.

 Pritisnite ▲ ili ▼ za odabir odgovarajućeg HDMI izvora.

| Lista Izvora |  |
|--------------|--|
| TV           |  |
| EXT I        |  |
| EXT 2        |  |
| EXT 3        |  |
| EXT 4 Y/C    |  |
| EXT 4 YPbPr  |  |
| HDMI I       |  |
| HDMI 2       |  |
| HDMI 3*      |  |
| Side HDMI    |  |
| Digital TV   |  |
|              |  |

\* Dostupno na odabranim modelima

 Pritisnite tipku ► ili (0K) da biste potvrdili odabir izvora.

### Prilagodba postavki slike i zvuka u HD načinu rada

- Pritisnite tipku (MENU) da biste prikazali
   Glavni meni.
- Pritisnite ▲ ili ▼ da biste odabrali Slika ili Zvuk, a potom pritisnite ► ili <sup>(0K)</sup> da biste otvorili izbornik.
- Pritisnite tipku ▲ ili ▼ da biste odabrali postavku Slika ili Zvuk, a potom pritisnite ► ili <sup>(0K)</sup> da biste otvorili izbornik.

- Pritisnite ▲ ili ▼ za prilagodbu postavke Slika ili Zvuk.
- Pritisnite tipku ◄ za povratak na prethodni izbornik.

ANALOG

6. Pritisnite tipku (MENU) za izlaz iz izbornika.

### Postavke slike u HD načinu rada

Osim značajki vodoravnog pomaka (Horizontal Shift) i okomitog pomaka (Vertical Shift), sve značajke slike u PC načinu rada iste su kao i u TV načinu rada.

- Horizontal Shift
   Prilagodba vodoravnog položaja slike.
- Vertical Shift Prilagodba okomitog položaja slike.

### Postavke zvuka u HD načinu rada

Sve postavke zvuka u HD načinu rada iste su kao i u TV načinu rada.

### Konfiguriranje televizora u HD načinu rada

Televizor morate konfigurirati u HD načinu rada kada priključite HD uređaje koji podržavaju sljedeće razlučivosti: 480p, 720p, 1080i ili 1080p.

#### Izbornik **Značajke** sadrži mogućnosti **Mode Selection** i **Format**.

ANALOG

- 1. Pritisnite tipku (MENU) da biste prikazali Glavni meni.
- Pritisnite tipku ▲ ili ▼ da biste odabrali
   Značajke, a potom pritisnite ► ili OK
   da biste otvorili izbornik.
- Pritisnite tipku ▼ da biste odabrali
   Mode Selection, a potom pritisnite ► ili (0K) da biste otvorili postavke.

# Korištenje televizora u načinu rada s visokom razlučivošću (nast.)

| P  | HILIPS   |
|----|----------|
|    |          |
| PC |          |
| HD |          |
|    |          |
|    |          |
|    |          |
|    |          |
|    |          |
|    | ▼        |
|    | PC<br>HD |

- Pritisnite tipku ▲ ili ▼ da biste odabrali HD.
- Pritisnite tipku ◄ za povratak na prethodni izbornik.

ANALOG

6. Pritisnite tipku (MENU) za izlaz iz izbornika.

### Prikaz u izvornoj razlučivosti 1080

Napomena: samo televizori s podrškom za potpuni HD 1080p omogućuju prikaz u izvornoj razlučivosti 1080p.

Kada priključite HD opremu koja podržava razlučivost 1080i ili 1080p, značajka **Prikaz** (native 1080) dostupna je na izborniku **Značajke**. Ta značajka omogućuje gledanje izvornog HD formata u razlučivosti 1080i i 1080p.

- 1. Pritisnite tipku (MENU) da biste prikazali Glavni meni.
- Pritisnite tipku ▲ ili ▼ da biste odabrali
   Značajke, a potom pritisnite ► ili (0K) da biste otvorili izbornik.
- 3. Pritisnite tipku 🔻 da biste odabrali **Prikaz**.

| · · · · · · · · · · · · · · · · · · · |             |    |
|---------------------------------------|-------------|----|
|                                       | PHILI       | PS |
| Značajke                              |             |    |
| Timer                                 | native 1080 |    |
| Rodit. Ključ                          |             |    |
| Rodit. Kontr.                         |             |    |
| Auto HDMI                             |             |    |
| Prikaz                                |             |    |
|                                       |             |    |
|                                       |             |    |
|                                       |             | V  |
|                                       |             |    |

- 4. Pritisnite tipku **>** da biste otvorili **Prikaz**.
- Dvaput pritisnite tipku ► da biste pristupili mogućnosti Uklj./ Isklj. na izborniku native 1080.

| - Ialdi   |       |
|-----------|-------|
| - Intelli |       |
| ISKIJ.    |       |
| Uklj.     |       |
|           |       |
|           |       |
|           |       |
|           |       |
|           |       |
|           |       |
|           | Uklj. |

- Pritisnite tipke ▲ ▼ da biste odabrali Isklj. ili Uklj. Odaberite mogućnost Uklj. da biste gledali u izvornoj razlučivosti 1080.
- 7. Pritisnite tipku ◀ za povratak na prethodni izbornik.
- 8. Pritisnite tipku (MENU) za izlaz iz izbornika.

### Podržani formati

U tablici koja slijedi nalaze se podržani formati za HD način rada.

| HD | 720p | 108 | 30p | 1080i |
|----|------|-----|-----|-------|
| SD | 480i |     |     | 576i  |

**Napomena:** vaš televizor Philips kompatibilan je s formatom HDMI. Ako ne uspijevate dobiti dobru sliku, promijenite videoformat na perifernom uređaju. Za DVD reproduktor, na primjer, odaberite 480p, 576p, 720p, 1080i ili 1080p. Nije posrijedi kvar televizijskog prijamnika.

# Korištenje televizora u načinu rada s visokom razlučivošću (nast.)

### Korištenje Auto HDMI priključka

Kada uređaj prvi puta priključite na HDMI, televizor će se automatski prebaciti na HDMI kanal. Televizor neće automatski mijenjati kanale za daljnje HDMI priključke.

#### Isključivanje Auto HDMI priključka

- Pritisnite tipku MENU da biste prikazali
- Glavni Menu.
- Pritisnite tipke ▲ ili ▼ da biste odabrali
   Značajke, a zatim pritisnite tipku ► ili
   da biste otvorili izbornik.

| PHIL          | IPS                                                 |
|---------------|-----------------------------------------------------|
|               |                                                     |
| Timer         | Δ                                                   |
| Rodit. Ključ  |                                                     |
| Rodit. Kontr. |                                                     |
| Auto HDMI     |                                                     |
|               |                                                     |
|               |                                                     |
|               |                                                     |
|               |                                                     |
|               | Timer<br>Rodit. Ključ<br>Rodit. Kontr.<br>Auto HDMI |

\* Dostupno na odabranim modelima

- Pritisnite tipku ▼ da biste odabrali Auto HDMI, a zatim pritisnite tipku ► ili OK da biste otvorili izbornik.
- Pritisnite tipku ▲ ili ▼ da biste odabrali Isklj.
- Pritisnite tipku ► ili () da biste potvrdili odabir.

|               | PH     | LIPS |
|---------------|--------|------|
| Značajke      |        |      |
| Timer         | lsklj. |      |
| Rodit. Ključ  | Uklj.  |      |
| Rodit. Kontr. |        |      |
| Auto HDMI     |        |      |
|               |        |      |
|               |        |      |
|               |        |      |
|               |        | V    |
|               |        |      |

6. Pritisnite tipku ◀ za povratak na prethodni izbornik.

 Pritisnite tipku 2a izlaz iz izbornika.

### HDMI 1.3a CEC

Na televizoru su omogućene HDMI-CEC veze s drugim uređajima. Sljedeći se opisi odnose na uređaje kompatibilne s CECom i povezane s televizorom putem HDMI kabela.

#### Reprodukcija na jedan dodir

Kada televizor povežete s uređajima koji podržavaju značajku reprodukcije na jedan dodir, i njima i televizorom možete upravljati jednim daljinskim upravljačem. Kada, na primjer, pritisnete tipku za reprodukciju na jedan dodir na daljinskom upravljaču DVD uređaja, televizor tvrtke Philips automatski će se prebaciti na odgovarajući kanal za prikazivanje sadržaja DVD-a.

#### Pričuvni način rada

Kada televizor povežete s uređajima koji podržavaju pričuvni način rada, pomoću daljinskog upravljača televizora možete ih stavljati u taj način rada. Da biste neki uređaj stavili u pričuvni način rada, pritisnite tipku na daljinskom upravljaču televizora i držite je 3 do 4 sekunde.

### Korištenje televizora kao monitora osobnog računala

Televizor možete koristiti kao monitor osobnog računala tako da povežete HDMI ili DVI izlaz osobnog računala s bilo kojim HDMI priključkom televizora. Poslužite se HDMI-na-DVI ili HDMI-na-HDMI kabelom. Povezivanje putem VGA nije podržano.

Kada koristite HDMI priključak da biste osobno računalo povezali s televizorom, možda ćete morati promijeniti razlučivost ili postavke računala. Možda će se pojaviti dijaloški okvir pa ćete morati kliknuti OK (U redu) da biste nastavili gledati televiziju. U priručniku za osobno računalo potražite informacije o promjeni razlučivosti ili postavki osobnog računala.

# Povezivanje osobnog računala s televizorom

- Priključite HDMI ili DVI izlaz osobnog računala na bilo koji HDMI priključak televizora. Poslužite se HDMI-na-DVI ili HDMI-na-HDMI kabelom.
- Ako koristite HDMI-na-DVI kabel, povežite audiopriključak računala s L (lijevom) ili R (desnom) audioutičnicom s bočne strane televizora.
- Pritisnite tipku AV da biste prikazali Listu Izvora.
- Pritisnite ▲ ili ▼ za odabir odgovarajućeg HDMI izvora.

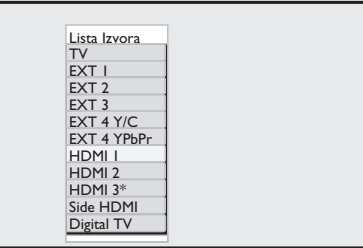

\* Dostupno na odabranim modelima

5. Pritisnite ► ili (0K) da biste potvrdili odabir izvora.

### Prilagodba postavki slike i zvuka u PC načinu rada

Za dodatne informacije o tome kako prilagoditi sliku ili zvuk u HD načinu rada slijedite postupak naveden u odjeljku Prilagodba postavki slike i zvuka u HD načinu rada na 39. stranici.

### Postavke slike u PC načinu rada

Postavke slike u HD načinu rada iste su kao i one opisane u odjeljku Postavke slike u HD načinu rada na 39. stranici.

### Postavke zvuka u PC načinu rada

Sve postavke zvuka u PC načinu rada iste su kao i u TV načinu rada.

# Konfiguriranje televizora u PC načinu rada

Za informacije o konfiguriranju televizora u PC načinu rada slijedite postupak naveden u odjeljku Konfiguriranje televizora u HD načinu rada na 39. stranici. Tijekom postupka odaberite PC umjesto HD.

|                                                                       |          | PHILIPS |
|-----------------------------------------------------------------------|----------|---------|
| Značajke                                                              |          |         |
| Timer<br>Rodit. Ključ<br>Rodit. Kontr.<br>Auto HDMI<br>Mode Selection | PC<br>HD | Δ<br>   |
|                                                                       |          |         |

# Podržane razlučivosti osobnog računala

Podržane su sljedeće razlučivosti zaslona.

| 640 x 480, 60 Hz | 1024 x 768, 60 Hz  |
|------------------|--------------------|
| 640 x 480, 72 Hz | 1024 x 768, 70 Hz  |
| 640 x 480, 75 Hz | 1024 x 768, 75 Hz  |
| 640 x 480, 85 Hz | 1024 x 768, 85 Hz  |
| 800 x 600, 60 Hz | 1280 x 768, 60 Hz  |
| 800 x 600, 72 Hz | 1280 x 1024, 60 Hz |
| 800 x 600, 75 Hz | 1360 x 768, 60 Hz  |
| 800 x 600, 85 Hz |                    |

### Otklanjanje poteškoća

U nastavku se nalazi popis simptoma koji se mogu pojaviti pri korištenju televizora. Prije nego nazovete servis, izvršite ove jednostavne provjere.

| Simptom                                                                                                    | Moguća rješenja                                                                                                    |  |
|----------------------------------------------------------------------------------------------------|----------------------------------------------------------------------------------------------------|--|
| Nema prikaza na<br>zaslonu                                                                                           | <ul> <li>Provjerite je li kabel za napajanje ispravno priključen u utičnicu za<br/>napajanje i u televizor. Ako i dalje nema napajanja, izvucite utikač.<br/>Pričekajte 60 sekundi i ponovo umetnite utikač. Ponovo uključite<br/>televizor.</li> </ul>                                          |  |
|                                                                                                    | • Pritisnite tipku 💿 na daljinskom upravljaču.                                                                                                    |  |
| Loš prijam (snijeg<br>na zaslonu)                                                                                    | <ul> <li>Provjerite je li antena dobro priključena u televizor i u zidnu antensku utičnicu.</li> <li>Pokušajte ručno prilagoditi sliku (vidi stranicu 24).</li> <li>Jeste li odabrali odgovarajući televizijski sustav? (Vidi 24. stranicu.)</li> </ul>                                          |  |
| Nema slike                                                                                                    | <ul> <li>Provjerite jesu li kabeli koje ste dobili ispravno priključeni (antenski kabel u televizor, druga antena u snimač, kabeli za napajanje,).</li> <li>Provjerite jeste li odabrali odgovarajući izvor signala.</li> <li>Provjerite je li zaključavanje (child lock) isključeno.</li> </ul> |  |
| Na nekim kanalima<br>nema zvuka                                                                                      | <ul> <li>Provjerite je li odabran odgovarajući televizijski sustav<br/>(vidi 24. stranicu).</li> </ul>                                                                                                    |  |
| Nema zvuka                                                                                                    | <ul> <li>Provjerite nije li zvuk postavljen na najtiše.</li> <li>Provjerite nije li uključen način rada bez zvuka ( 1). Ako je uključen način rada bez zvuka, pritisnite tipku da biste ga isključili.</li> <li>Provjerite veze između periferne opreme i televizora.</li> </ul>                 |  |
| Smetnje u zvuku                                                                                                    | <ul> <li>Pokušajte isključiti uključene električne uređaje da biste spriječili<br/>smetnje, primjerice sušilo za kosu i usisavač.</li> </ul>                                                                                                    |  |
| Ne razumijete<br>odabrani jezik<br>na zaslonu pa ne<br>možete raditi<br>s prijamnikom<br>u digitalnom<br>načinu rada | <ul> <li>Pritisnite tipku</li></ul>                                                                                                    |  |
| Televizor ne<br>reagira na naredbe<br>s daljinskog<br>upravljača                                                     | <ul> <li>Priđite bliže senzoru na prednjem dijelu televizora.</li> <li>Provjerite jesu li baterije pravilno postavljene.</li> <li>Pokušajte promijeniti baterije.</li> </ul>                                                                                                    |  |
| Nema digitalnih<br>kanala                                                                                            | <ul> <li>Provjerite s davateljem usluga je li u vašoj zemlji dostupan<br/>zemaljski digitalni videosignal.</li> </ul>                                                                                                    |  |

### Otklanjanje poteškoća (nast.)

| Simptom                                                                                         | Moguća rješenja                                                                                                    |
|-------------------------------------------------------------------------------------------------|----------------------------------------------------------------------------------------------------|
| Jedna ili više<br>točkica na zaslonu<br>koje ne mijenjaju<br>boju kada se<br>mijenja videoslika | <ul> <li>Taj simptom nije problem. Zaslon od tekućeg kristala napravljen<br/>je vrlo preciznom tehnologijom koja prikazuje fine detalje slike.<br/>Ponekad se na zaslonu može pojaviti nekoliko neaktivnih piksela<br/>u obliku stalno prisutne crvene, plave, zelene ili crne točke.<br/>Napomena: to ne utječe na performanse prijamnika.</li> </ul>                                 |
| Isprekidana ili<br>treperava slika<br>u HD načinu rada                                          | <ul> <li>Smetnje se pojavljuju ako priključeni digitalni uređaji, npr. DVD reproduktor ili dekoder TV signala, ne rade. Proučite korisnički priručnik digitalnog uređaja koji priključujete.</li> <li>Koristite standardiziran HDMI-DVI/HDMI-HDMI kabel.</li> </ul>                                                                                                    |
| Nema zvuka ili<br>slike, ali je crveno<br>svjetlo na prednjoj<br>ploči uključeno                | • Pritisnite tipku 💿 na daljinskom upravljaču.                                                                                                    |
| Načini za rad<br>s osobnim<br>računalom ne<br>funkcioniraju                                     | <ul> <li>Provjerite je li sve dobro priključeno.</li> <li>Provjerite je li odabran odgovarajući izvor. Pritisnite gumb (AV) da biste ušli u popis izvora i odabrali odgovarajući izvor signala.</li> <li>Provjerite jeste li računalo konfigurirali na kompatibilnu razlučivost prikaza (vidi stranicu 49).</li> <li>Provjerite postavke grafičke kartice osobnog računala.</li> </ul> |
| Boje S-videa<br>blijede                                                                         | <ul> <li>Provjerite je li SVHS kabel ispravno priključen.</li> <li>Pritisnite tipku P + na daljinskom upravljaču da biste promijenili kanal i potom tipku P - da biste se vratili.</li> </ul>                                                                                                    |
| Crna pruga<br>na vrhu i dnu<br>zaslona u načinu<br>za rad s osobnim<br>računalom                | <ul> <li>Promijenite osvježavanje monitora na računalu na 60 Hz.</li> </ul>                                                                                                    |
| AC3 nije dostupan                                                                               | <ul> <li>Ovaj prijamnik ne podržava AC3. Pritisnite tipku III na<br/>daljinskom upravljaču da biste odabrali neki drugi oblik audiozapisa.</li> </ul>                                                                                                    |
| Prijamnik ne<br>može napajati<br>televizijsku antenu                                            | <ul> <li>Neke televizijske antene napajaju se putem prijamnika. Ovaj<br/>prijamnik ne podržava tu značajku.</li> </ul>                                                                                                    |
| Prebacivanje<br>s jednog kanala na<br>drugi dugo traje                                          | <ul> <li>Programe plaćene televizije kodira davatelj kabelskih usluga pa<br/>dekodiranje dulje traje. To je normalno i nije potrebno ništa<br/>poduzimati.</li> </ul>                                                                                                    |
| Nije moguće<br>pristupiti<br>digitalnom<br>izborniku                                            | <ul> <li>Provjerite je li televizor u analognom načinu rada. Ako jest,</li> <li>pritisnite tipku AD da biste se prebacili u digitalni način rada.</li> </ul>                                                                                                    |

### Informacije o zaštiti okoliša

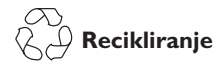

Ambalaža ovog proizvoda namijenjena je recikliranju. Od lokalnih vlasti zatražite informacije o ispravnom recikliranju ambalaže.

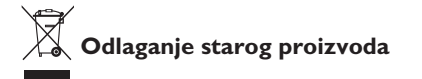

Vaš je proizvod je proizveden od visokokvalitetnih materijala i komponenti koji se mogu reciklirati i ponovo koristiti. Kada se na proizvodu nalazi simbol prekriženog koša za otpatke na kotačićima, proizvod je usklađen s europskom direktivom 2002/96/EC.

Upoznajte se s lokalnim sustavima za odlaganje električnih i elektroničkih proizvoda. Slijedite lokalne propise i stare proizvode nemojte odlagati zajedno s uobičajenim kućanskim otpadom. Ispravno odlaganje starih proizvoda na otpad spriječit će potencijalne negativne posljedice po okoliš i ljudsko zdravlje.

#### Odlaganje baterija

Baterije koje ste dobili uz proizvod ne sadrže teške metale živu i kadmij. Potrošene baterije odložite u skladu s lokalnim propisima.

#### Potrošnja energije

- U pričuvnom načinu rada ovaj televizor troši minimalne količine energije radi što manjeg utjecaja na okoliš.
- Aktivna potrošnja energije navedena je na pločici sa stražnje strane televizora.

Dodatne specifikacije proizvoda potražite na web-mjestu www.philips.com/support.

Napomena: specifikacije i informacije podliježu promjenama bez prethodne obavijesti.

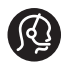

Dodatnu pomoć zatražite od službe za podršku korisnicima u svojoj zemlji. Telefonski brojevi i adrese navedeni su u globalnoj garanciji koja se isporučuje s televizorom.

#### Električna, magnetska i elektromagnetska polja (EMF)

- Royal Philips Electronics proizvodi i prodaje mnoge proizvode namijenjene širokom tržištu, a ti proizvodi, kao i svi drugi elektronički uređaji, mogu emitirati i primati elektromagnetske signale.
- ledan od temeljnih Philipsovih poslovnih principa jest da naši proizvodi poštuju sve zdravstvene i sigurnosne propise kako bi bili usklađeni sa svim primjenjivim zakonskim propisima te se nalazili unutar EMF standarda važećih u vrijeme proizvodnje.
- Tvrtka Philips je posvećena razvoju, proizvodnji i prodaji proizvoda koji ne izazivaju nikakve negativne posljedice po zdravlje.
- Tvrtka Philips potvrđuje da su njezini proizvodi, ako ih se ispravno koristi u svrhu kojoj su namijenjeni, prema danas dostupnim znanstvenim podacima sigurni za korištenje.
- Tvrtka Philips aktivno sudjeluje u razvoju međunarodnih EMF i sigurnosnih standarda, što joj omogućuje predviđanje smjera u kojem će se razvijati daljnja standardizacija te brzu integraciju novih odredbi u proizvode.

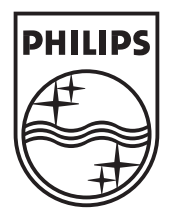

© 2007 Koninklijke Philips N.V.

All rights reserved

Document order number: 3139 125 38922